Changes for the Better

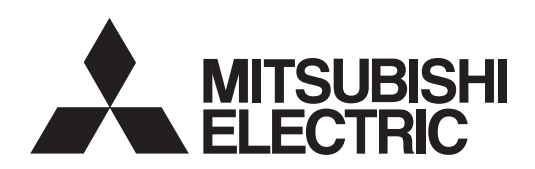

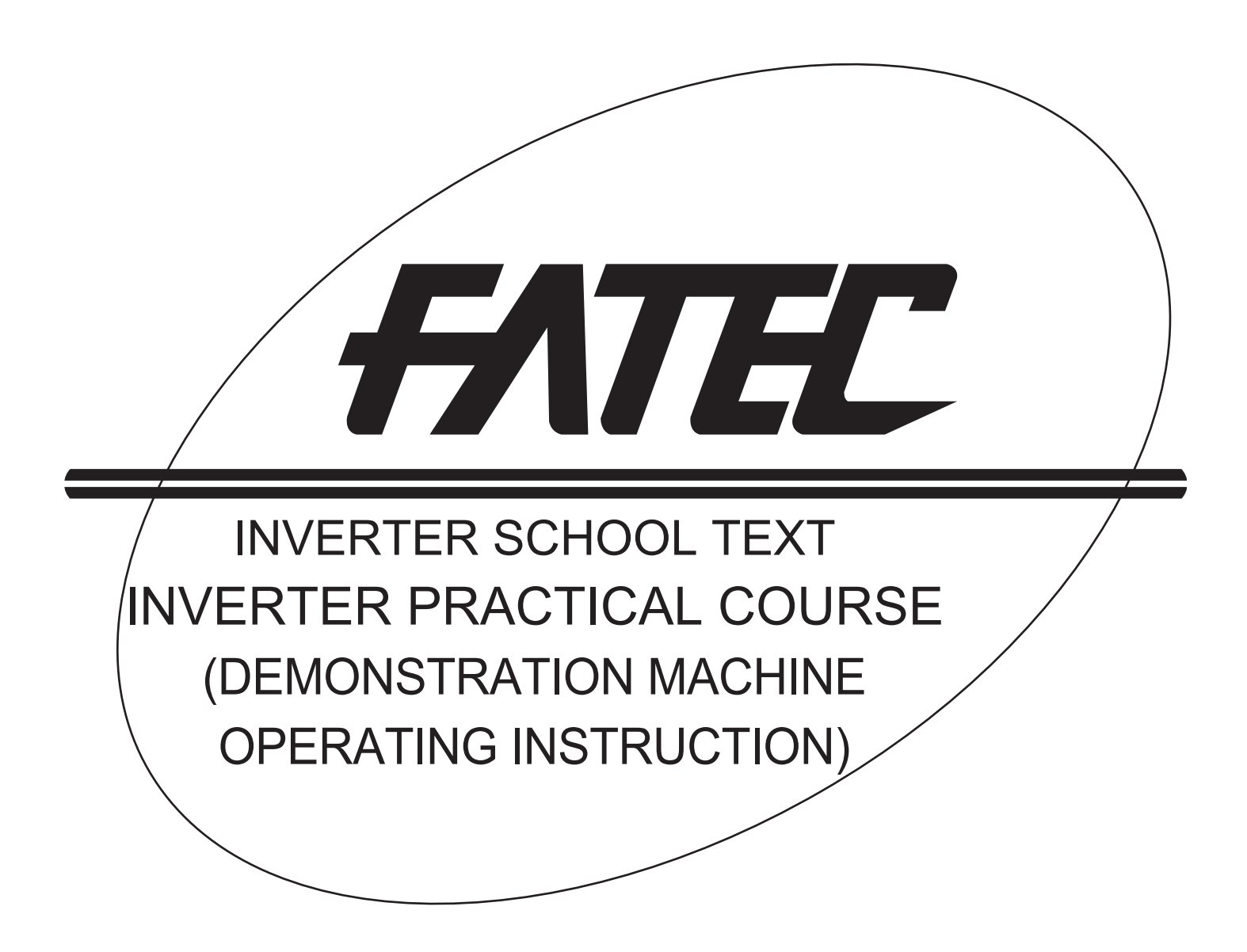

SAFETY PRECAUTIONS

(Always read these instructions before the use.)

When designing a system, always read the relevant manuals and give sufficient consideration to safety. During the training, pay full attention to the following points and handle the equipment correctly.

# [Precautions during Training]

# 

- Do not touch the terminals while the power is on to prevent an electric shock.
- When opening the safety cover, turn the power off or conduct a sufficient check of safety before operation.
- Do not put your hand in the movable part.

# 

- Follow the instructor's directions during the training.
- Do not remove the units of a demonstration machine or change the wiring without permission. Doing so may cause a failure, malfunction, injury and/or fire.
- When the demonstration machine emits an abnormal odor or noise, stop it by pressing the "power supply switch" or "emergency switch".
- When an error occurs, notify the instructor immediately.

|            | CONTENTS                                                                                                    |                       |
|------------|----------------------------------------------------------------------------------------------------|-----------------------|
| Chapter    | 1 ABOUT DEMONSTRATION MACHINE                                                                                       | 1                     |
| Chapter    | 2 CONFIGURATION OF THE DEMONSTRATION MACHINE                                                                        | 2                     |
| Chapter    | 3 DESCRIPTION OF THE DEMONSTRATION MACHINE                                                                          | 3                     |
| 3.1<br>3.2 | Outer appearance of demonstration machine and names ••••••••••••••••••••••••••••••••••••                            |                       |
| Chapter    | 4 OPERATION MODE                                                                                                    | 6                     |
| 4.1        | Types of operation modes ••••••                                                                                     |                       |
| Chapter    | 5 HOW TO USE THE OPERATION PANEL FR-DU07                                                                            | 8                     |
| 5.1        | Basic operation ••••••                                                                                              |                       |
| 5.2        | Parameter setting procedure                                                                                         |                       |
| 5.3        | All parameter clear ••••••                                                                                          | ····· 10              |
| 5.4        | Parameter copy ••••••                                                                                               | ····· 11              |
| Chapter    | 6 HOW TO USE THE PARAMETER UNIT FR-PU07                                                                             | 12                    |
| 6.1        | Appearance and names of the FR-PU07                                                                                 |                       |
| 6.2        | Parameter setting procedure ••••••                                                                                  | ····· 13              |
| 6.3        | All parameter clear •••••••                                                                                         | ·••••••••••••••• 14   |
| 6.4        | Parameter unit operation (PU operation) •••••••                                                                     | ····· 15              |
| 6.5        | External operation ••••••                                                                                           |                       |
| 6.6        | Monitor •••••                                                                                                    |                       |
| 6.7        | Frequency meter calibration ••••••                                                                                  |                       |
| 6.8        | Parameter copy ••••••                                                                                               |                       |
| Chapter    | 7 INVERTER SETUP SOFTWARE                                                                                           | 21                    |
| 7.1        | Functions ••••••                                                                                                    |                       |
| 7.2        | Screen examples •••••••                                                                                             |                       |
| 7.3        | System configuration ••••••                                                                                         |                       |
| 7.4        | Startup ••••••                                                                                                    |                       |
| Chapter    | 8 EXERCISE                                                                                                    | 30                    |
| 8.1        | Basic tasks before starting up an inverter ••••••                                                                   |                       |
| 8.2        | Operation of inverter (principle-related matter)                                                                    |                       |
| 8.3        | Torque boost function and Real sensorless vector function (Confirming operations of Real sensorless vector control) | of V/F control and 32 |
| 8.4        | Inverter-protection-related matter (V/F control) ••••••                                                             |                       |
| 8.5        | Operation-related matter (V/F control) ••••••                                                                       |                       |
| 8.6        | Safety-measure-related functions ••••••                                                                             |                       |

| 8.7      | Life diagnosis of inverter parts (FR-A700) •••••• |              |
|----------|---------------------------------------------------|--------------|
| 8.8      | Selection-related matter ••••••                   |              |
| APPENDIX |                                                   | APP-1        |
|          |                                                   |              |
| Apper    | dix 1Additional exercise                          | •••••• APP-1 |

There is a training kit (the inverter demonstration machine) available, which is to confirm motor performance and inverter controllability/function in the operating condition that a motor is connected to an inverter and a load.

Use the training kit to obtain experiential knowledge in the said contents.

# Chapter 1 ABOUT DEMONSTRATION MACHINE

The following items can be confirmed with the inverter demonstration machine.

- (1) Difference in torque generated during low-speed operation under the V/F control, the Advanced magnetic flux vector control, and Real sensorless vector control.
- (2) Acceleration/deceleration performance in accordance with the load weight
- (3) Inverter operation, monitoring (for terminal I/O status, troubleshooting functions), etc. by the interactive parameter unit
- (4) Output terminals assignment function
- (5) Life diagnosis

VTION

CONFIGURATION OF THE DEMONSTRATION MACHINE

DESCRIPTION OF THE DEMONSTRATION MACHINE

> OPERATION METHOD

HOW TO USE THE OPERATION PANEL FR-DU07

HOW TO USE THE PARAMETER UNIT FR-PU07

> INVERTER SETUP SOFTWARE

> > H

EXERCISE

# Chapter 2 CONFIGURATION OF THE DEMONSTRATION MACHINE

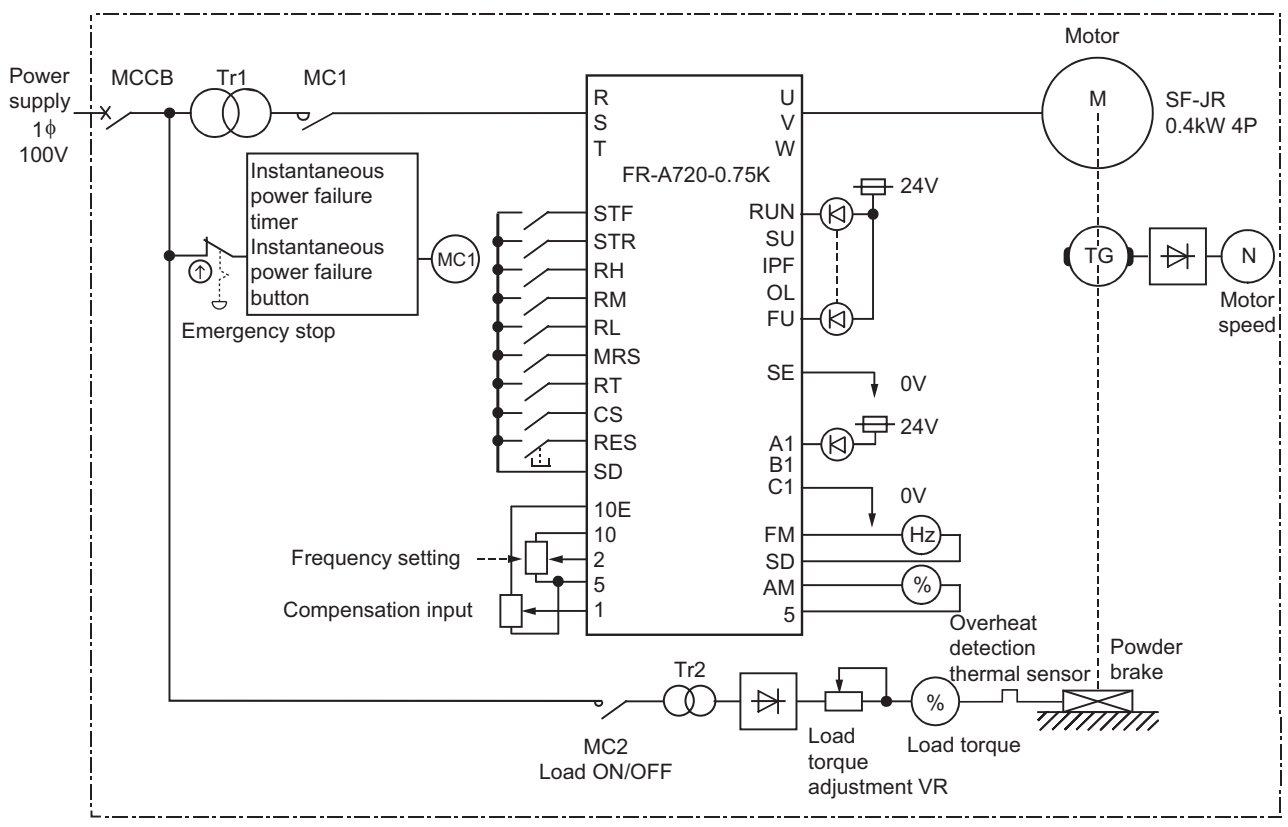

Fig.2.1 Inverter demonstration machine elementary wiring diagram

# Chapter 3 DESCRIPTION OF THE DEMONSTRATION MACHINE

# 3.1 Outer appearance of demonstration machine and names

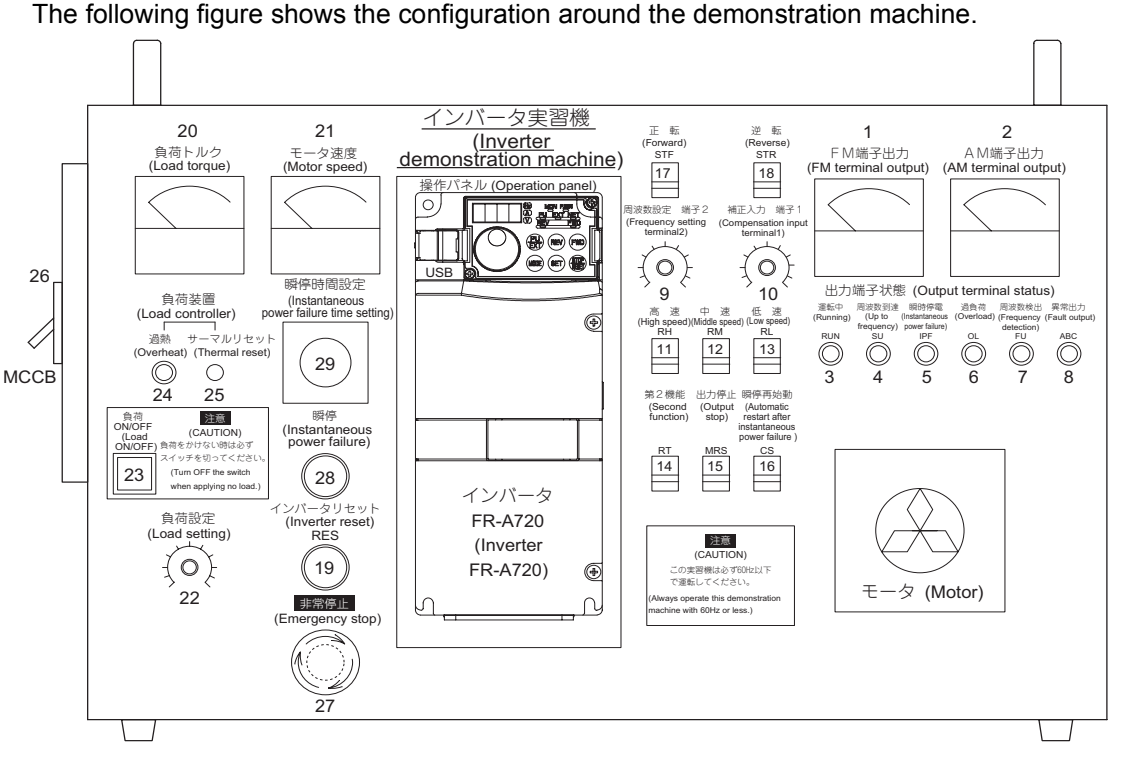

Fig.3.1 Outer appearance of the demonstration machine

| 1) | FM terminal output     | .Displays output frequency (pulse output) from the inverter                                                                                                    |
|----|------------------------|----------------------------------------------------------------------------------------------------|
| 2) | AM terminal output     | Displays output frequency (analog output) from the inverter.                                                                                                    |
| 3) | Running RUN            | . Turns ON when output frequency becomes higher than<br>the starting frequency, indicating that the inverter is in<br>operation.                                            |
| 4) | Up to frequency SU     | Turns ON when output frequency enters in the range of ±10% of the set frequency, indicating that frequency increase has completed.                                          |
| 5) | Instantaneous          |                                                                                                    |
|    | power failure IPF      | Turns ON when the instantaneous power failure function<br>or the undervoltage protective function is activated,<br>indicating that an instantaneous power failure occurred. |
| 6) | Overload OL            | .Overload warning. Turns ON when the stall prevention operation is activated.                                                                                               |
| 7) | Frequency detection FU | .Turns ON when output frequency reaches or exceeds the optionally set detection frequency, indicating a frequency detection.                                                |

INVERTER SETUP SOFTWARE

1

ABOUT DEMONSTRATION MACHINE

CONFIGURATION OF THE DEMONSTRATION MACHINE

3

NO

OPERATION METHOD

HOW TO USE THE OPERATION PANEL FR-DU07

6

HOW TO USE THE PARAMETER UNIT FR-PU07

# description of the demonstration machine

| 8) Fault output ABC                                    | Turns ON when the inverter's protective function is<br>activated to stop the outputs.                                                                                                    |
|--------------------------------------------------------|----------------------------------------------------------------------------------------------------|
| 9) Frequency setting terminal 2                        | Allows the set frequency to be output with analog voltage.                                                                                                    |
| 10) Compensation input                                 |                                                                                                    |
| terminal 1                                             | Allows extra voltage to be added to the analog voltage set with frequency setting.                                                                                                    |
| 11) High speed RH                                      | Selects high speed from the multi-speed setting. Note that<br>up to seven different speeds are available in combination<br>with middle speed and low speed.                                              |
| 12) Middle speed RM                                    | Selects middle speed from the multi-speed setting. Note<br>that up to seven different speeds are available in<br>combination with high speed and low speed.                                              |
| 13) Low speed RL                                       | Selects low speed from the multi-speed setting. Note that<br>up to seven different speeds are available in combination<br>with high speed and middle speed.                                              |
| 14) Second acceleration/<br>deceleration RT            | Selects second acceleration/deceleration time.                                                                                                    |
| 15) Output stop MRS                                    | Stops the inverter output.                                                                                                    |
| 16) Selection of automatic restart after instantaneous |                                                                                                    |
| power failure CS                                       | When the CS signal is assigned, the inverter restarts<br>automatically at power restoration. (Parameter setting is<br>required for the automatic restart after instantaneous<br>power failure function.) |
| 17) Forward STF                                        | Forward rotation start signal                                                                                                    |
| 18) Reverse STR                                        | Reverse rotation start signal                                                                                                    |
| 19) Inverter reset RES                                 | Resets the fault output during the protective function activation.                                                                                                    |
| 20) Load torque                                        | Indicates the load torque applied to the motor.                                                                                                    |
| 21) Motor speed                                        | Indicates the motor speed.                                                                                                    |
| 22) Load setting                                       | Sets the load applied to the motor.                                                                                                    |
| 23) Load ON/OFF                                        | A switch to turn on and off the load on the motor.                                                                                                    |
| 24) Overheat                                           | Turns ON when the motor load (powder brake) is overheated.                                                                                                    |
| 25) Thermal reset                                      | Resets the thermal sensor when the motor load (powder brake) is overheated.                                                                                                    |
| 26) Power supply                                       |                                                                                                    |
| Moulded case circuit breaker                           | Moulded case circuit breaker for powering ON the demonstration machine.                                                                                                    |
| 27) Emergency stop                                     | Shut off the power in case of emergency.                                                                                                    |
| 28) Instantaneous power failure                        | Shuts off the power supply for the inverter.                                                                                                    |
| 29) Instantaneous power                                |                                                                                                    |
| allure ume setting                                     | at the emergency stop button ON.                                                                                                    |

# 3.2 Precautions for use

- (1) Set the maximum frequency to 60Hz.
- Set <u>the acceleration/deceleration</u> <u>time to one second or longer</u>. In an exercise in Chapter 8, you will set 0.5s. However, return the setting value to the original (1s or longer) after the exercise.

Technically, frequency can be set higher than 60Hz and acceleration time can be set shorter than 1 second. However, setting those values may damage the machine due to the use of the powder brake, tachogenerator (TG) and timing belt.

(3) <u>Do not leave the demonstration machine for a long time with the Load ON/OFF switch set</u> to ON and the Load setting VR high.

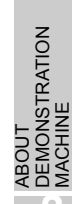

CONFIGURATION OF THE DEMONSTRATION MACHINE

3

**OPERATION** METHOD

HOW TO USE THE OPERATION PANEL FR-DU07

HOW TO USE THE PARAMETER UNIT FR-PU07

> INVERTER SETUP SOFTWARE

> > .

EXERCISE

# Chapter 4 OPERATION MODE

## 4.1 Types of operation modes

A main characteristic of the inverter is the operation with various signals. This Chapter explains about operations (start, stop, speed variation) that can be made with the demonstration machine.

(1) External operation by giving external signals (Pr. 79 = 0, 2) Operate the inverter with a frequency setting potentiometer or a start switch connected to the control circuit terminal of the inverter.

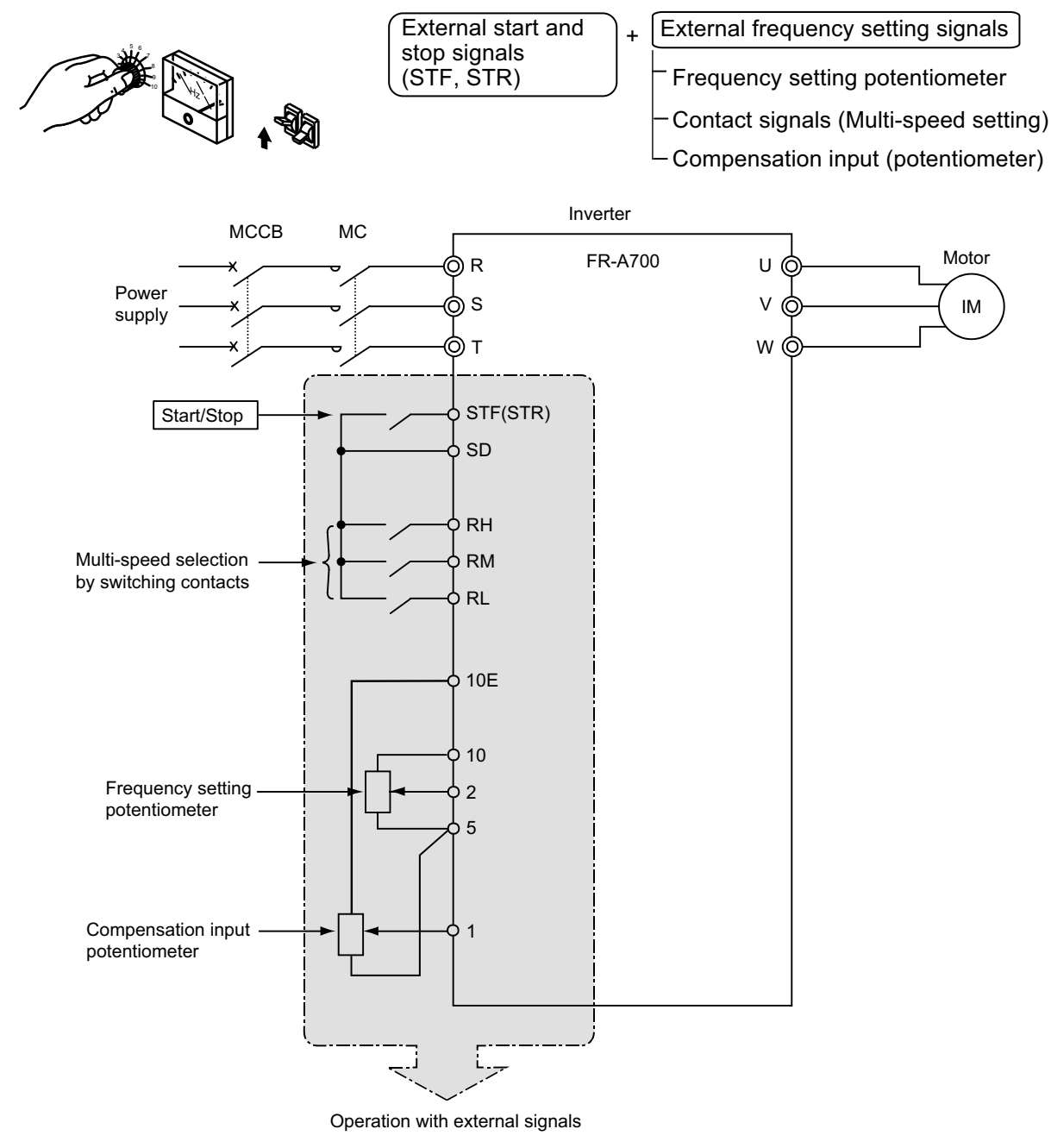

Fig.4.1 External operation mode

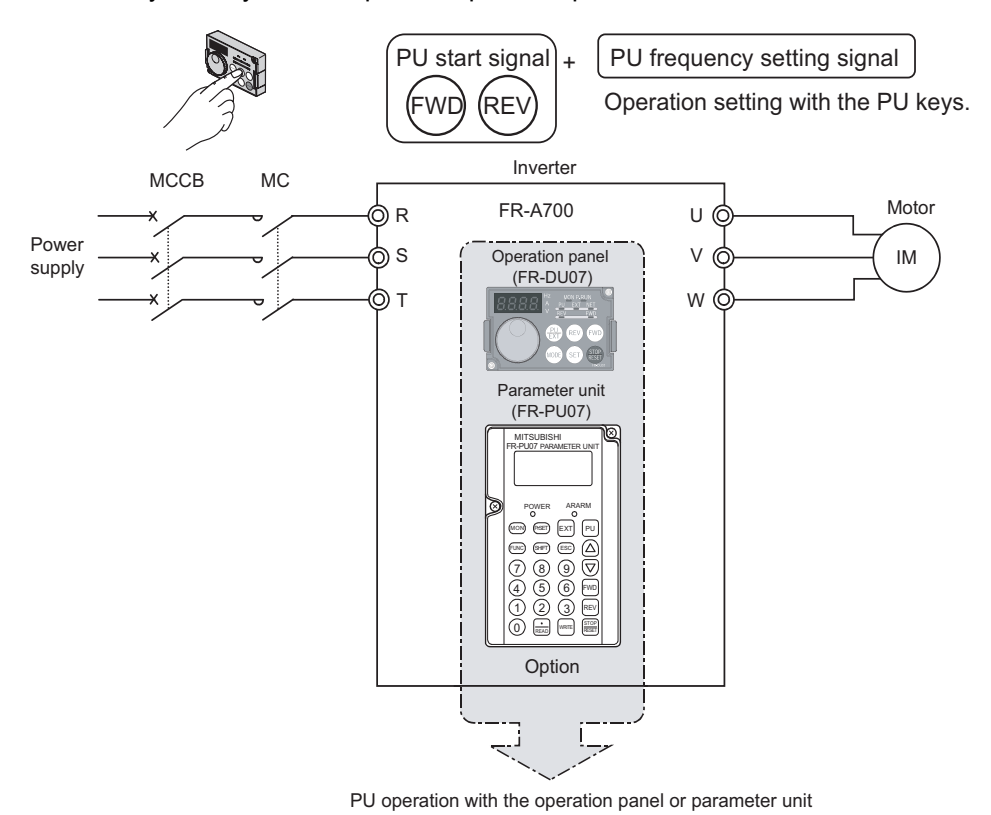

(2) PU operation with the operation panel or parameter unit (Pr. 79 = 0, 1) Only the keys of the operation panel or parameter unit are used.

Fig.4.2 PU operation mode

#### (3) External/PU combined operation mode (Pr. 79 = 3 or 4)

Set Pr. 79 = 3 to use the operation panel or parameter unit to input a frequency command and to use an external switch to input a start command.

Set Pr. 79 = 4 to use an external potentiometer or multi-speed switches to input a frequency command and to use the operation panel or parameter unit to input a start command.

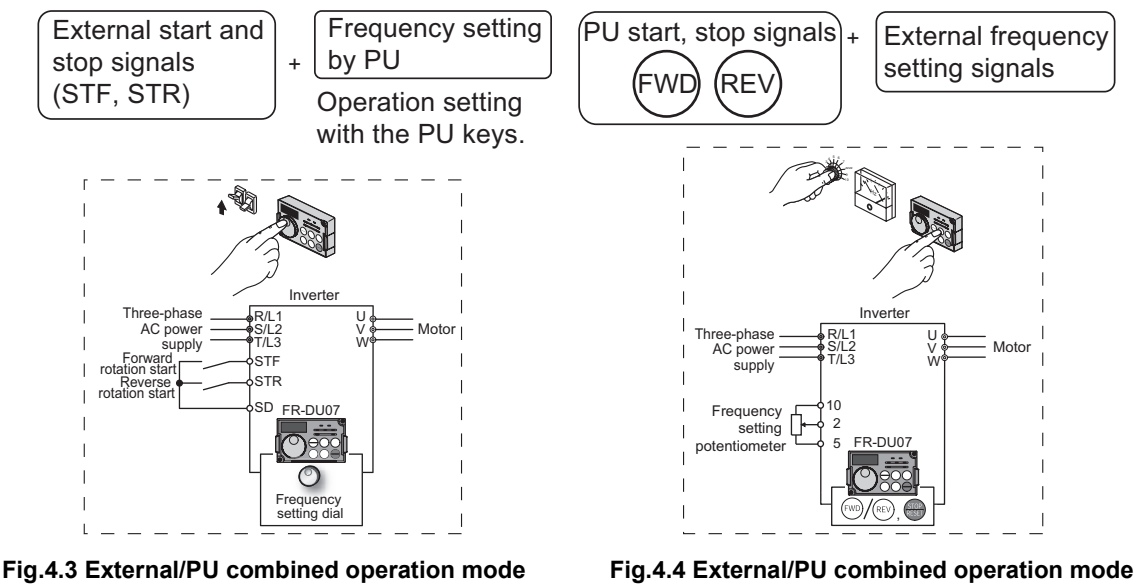

(When Pr. 79 = 3)

(When Pr. 79 = 4)

DEMONSTRATION

ABOUT

CONFIGURATION OF THE DEMONSTRATION MACHINE

DESCRIPTION OF THE DEMONSTRATION MACHINE

Δ

HOW TO USE THE OPERATION PANEL FR-DU07

HOW TO USE THE PARAMETER UNIT FR-PU07

INVERTER SETUP SOFTWARE

EXERCISE

# Chapter 5 HOW TO USE THE OPERATION PANEL FR-DU07

# 5.1 Basic operation

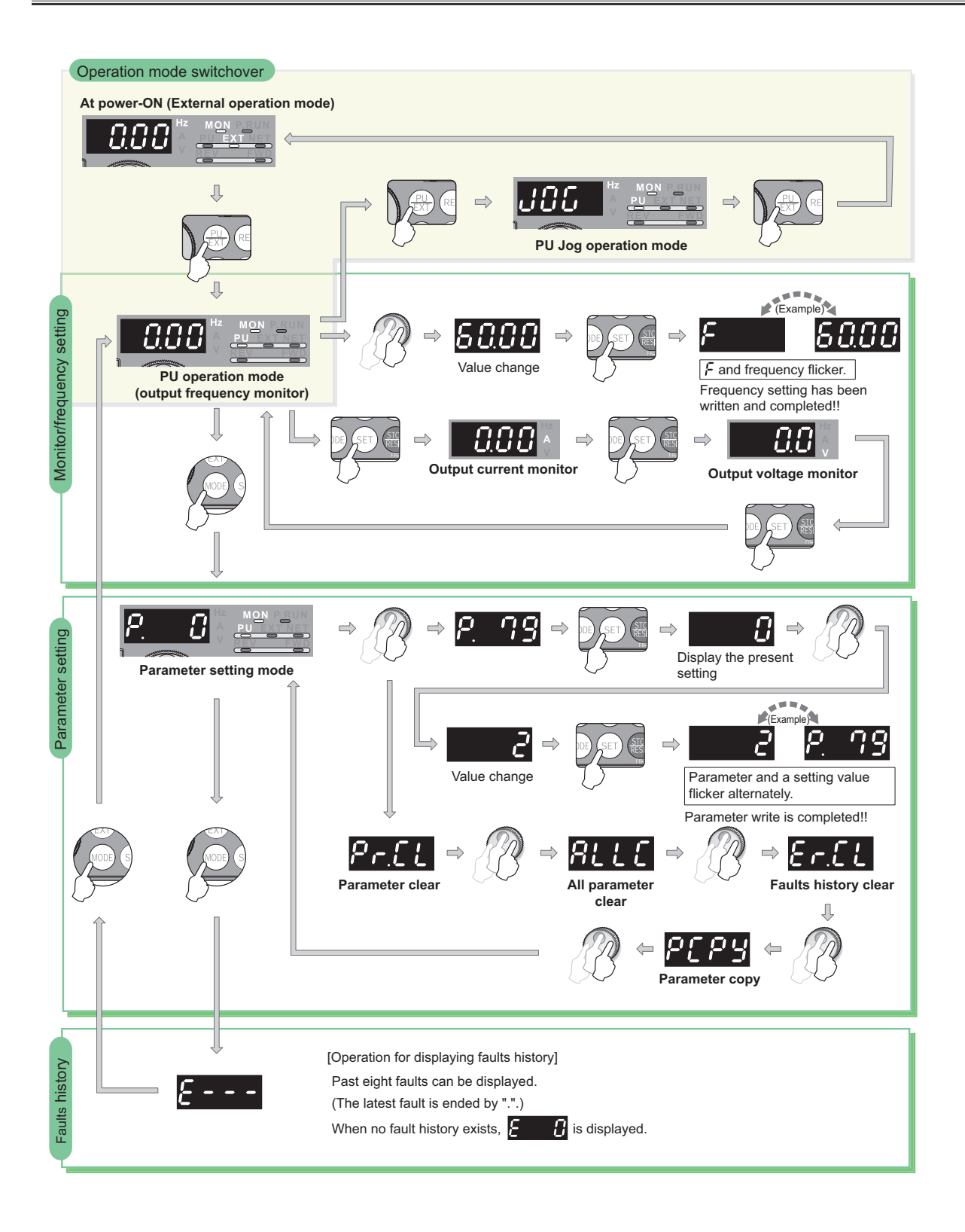

# 5.2 Parameter setting procedure

This section explains how to change the setting value of Pr. 1 Maximum frequency from 120Hz to 60Hz.

| Operation                                                                          | —                                                                                  |
|------------------------------------------------------------------------------------|------------------------------------------------------------------------------------|
| <b>1.</b> Screen at power-ON The monitor display appears.                          |                                                                                    |
| $2. Press \bigoplus_{\text{EXT}}^{PU} \text{ to choose the PU operation} \\ mode.$ | PU indicator is lit.                                                               |
| 3.Press (MODE) to choose the parameter setting mode.                               | (MODE) $read (number read (number read (number read (number read (new number)))))$ |
| <b>4.</b> Turn $\bigcirc$ until $P_{I} = I(Pr. 1)$ appears.                        |                                                                                    |
| 5.Press (SET) to read the present set value.<br>" I?????"(initial value) appears.  | (SET) ➡ 1200 <sup>Hz</sup>                                                         |
| 6.Turn to change it to the set value "6000".                                       |                                                                                    |
| <b>7.</b> Press $(SET)$ to set.                                                    | SET ⇒ <b>60.00</b> <sup>Hz</sup> <b>2</b> . 1                                      |
|                                                                                    | Flicker ··· Parameter setting complete!!                                           |
| · By turning 🔘 , you can                                                           | n read another parameter.                                                          |
| · Press (SET) to show the se                                                       | etting again.                                                                      |
| · Press (SET) twice to show t                                                      | the next parameter.                                                                |
| · Press (MODE) twice to return                                                     | n the monitor to frequency monitor.                                                |
|                                                                                    |                                                                                    |
| 🖾 Good to know for check                                                           | king an inverter ————                                                              |

Push the setting dial (

) to display the present set frequency.

Н

INVERTER SETUP SOFTWARE

ABOUT DEMONSTRATION MACHINE

CONFIGURATION OF THE DEMONSTRATION MACHINE

DESCRIPTION OF THE DEMONSTRATION MACHINE

> **OPERATION** METHOD

> > FR-DU07

HOW TO USE THE PARAMETER UNIT FR-PU07

# 5.3 All parameter clear

Set "1" in ALLC parameter clear to initialize all parameters. (Parameters are not cleared when "1" is set in Pr. 77 Parameter write selection.)

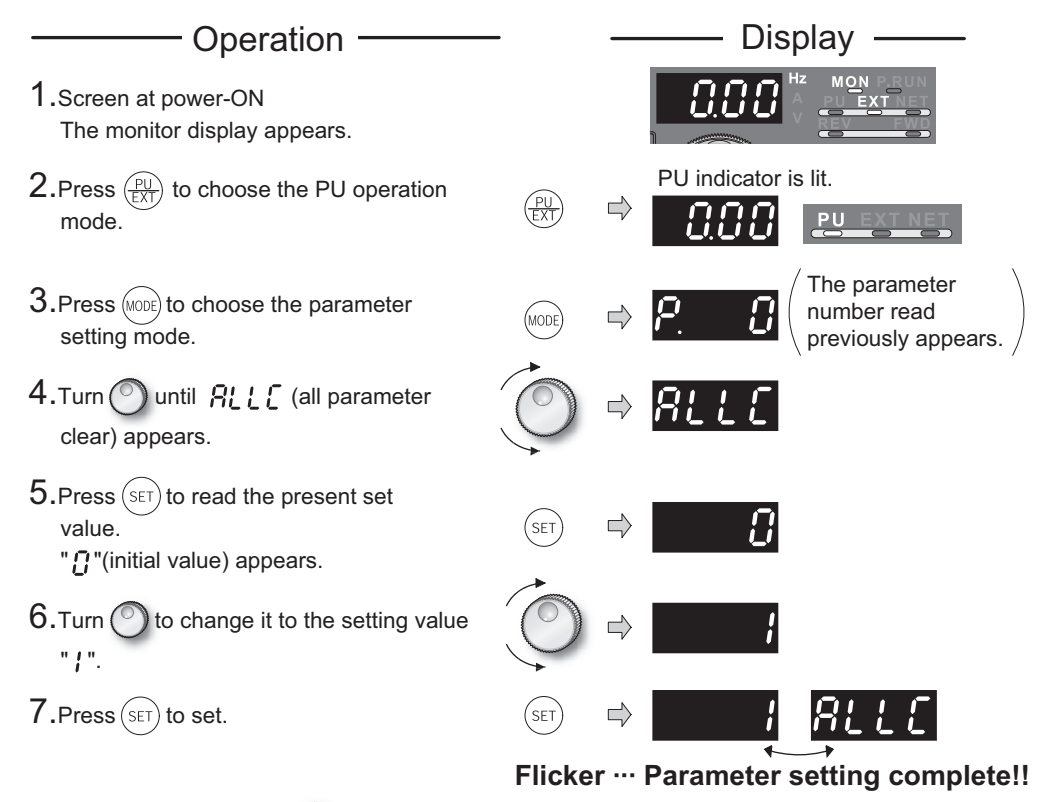

• Press () to read another parameter.

 $\cdot \operatorname{Press}(\operatorname{SET})$  to show the setting again.

 $\cdot$  Press (SET) twice to show the next parameter.

#### **Parameter copy** 5.4

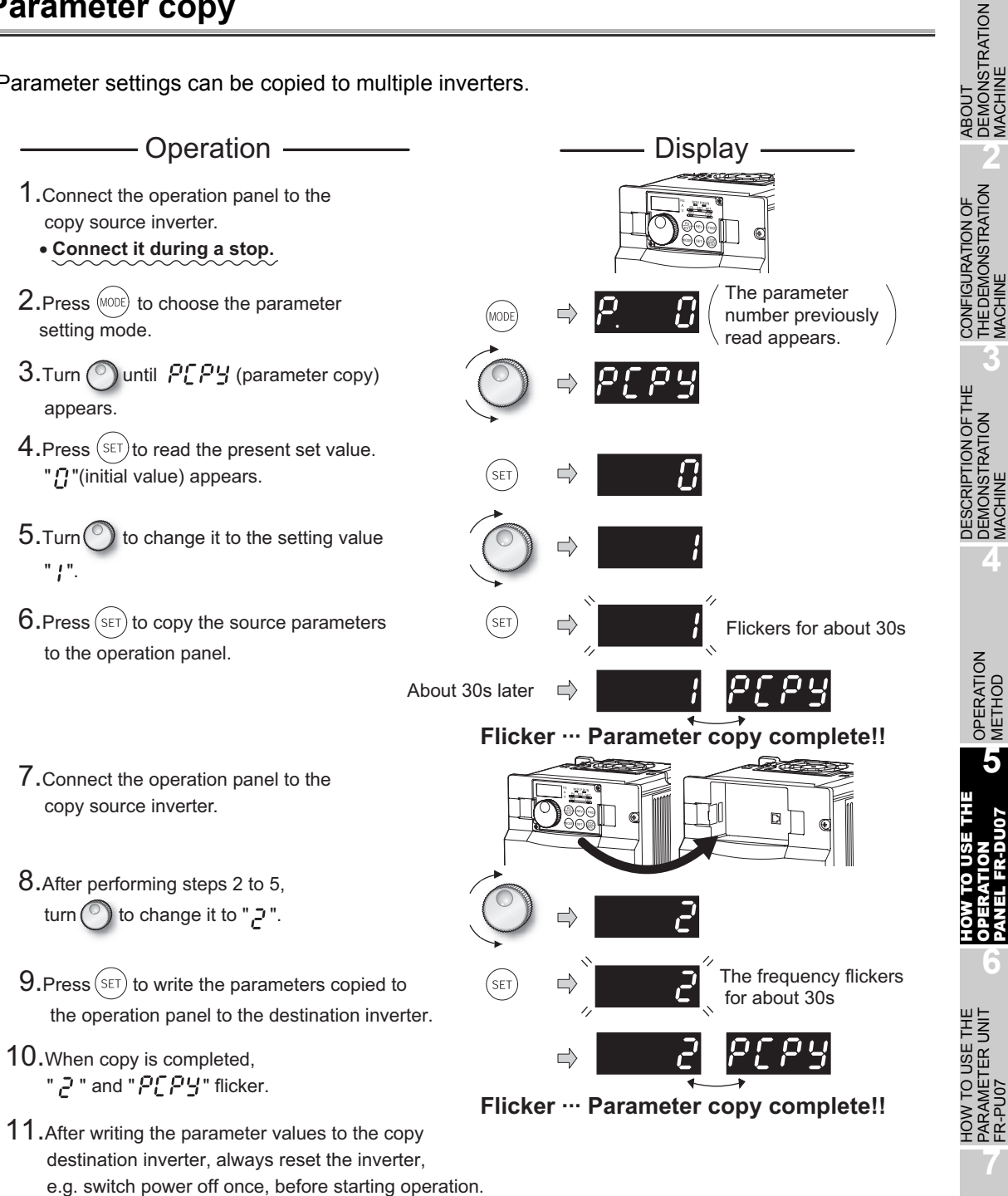

Parameter settings can be copied to multiple inverters.

INVERTER SETUP SOFTWARE

1

EXERCISE

# Chapter 6 HOW TO USE THE PARAMETER UNIT FR-PU07

# 6.1 Appearance and names of the FR-PU07

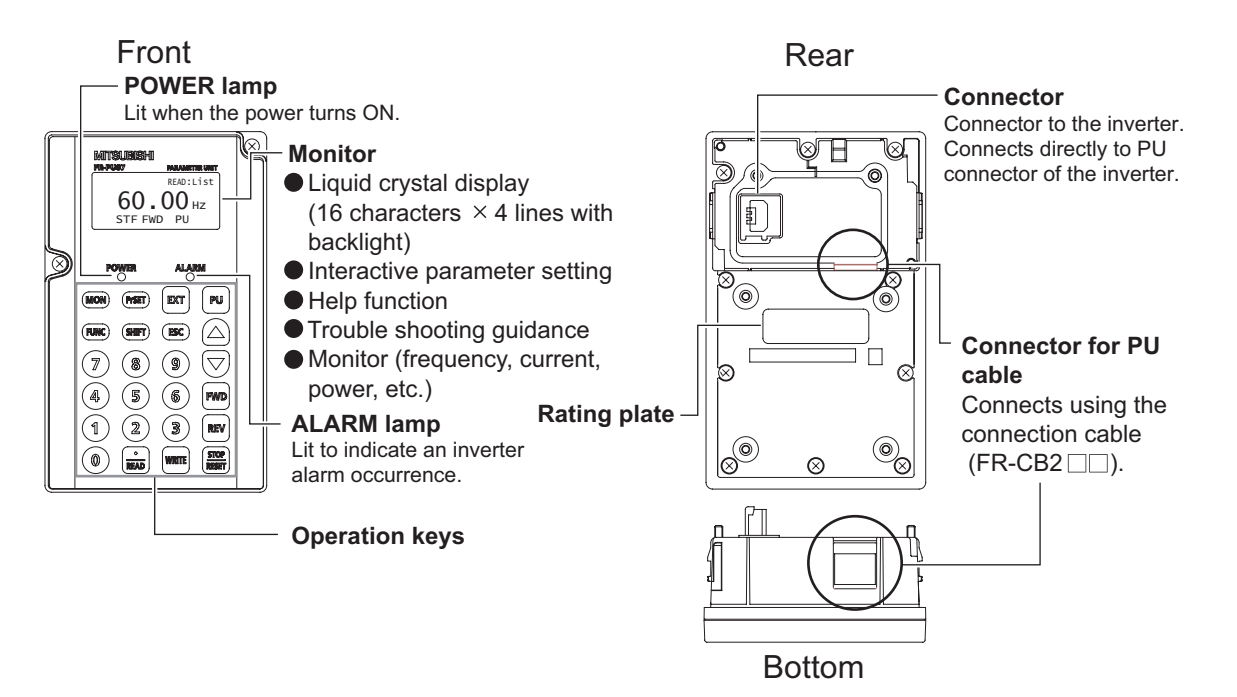

Fig.6.1 Outer appearance of FR-PU07

# 6.2 Parameter setting procedure

This section explains how to change the setting value of Pr. 8 Deceleration time from 5s to 180s.

| Step | Operation Procedure                                                                                                    | Display                                         |
|------|----------------------------------------------------------------------------------------------------|-------------------------------------------------|
| 1    | Press       PU         The frequency setting screen appears, and operation mode changes to PU operation mode.         (You need not press       PU         when the parameter unit is already in the PU operation mode.) | Freq Set<br>SET 0.00Hz<br>)<br>0~400Hz          |
| 2    | <b>Press</b> (PrSET).<br>The parameter unit is in the parameter setting mode.                                                                                                    | SETTING MODE<br>0~9:Ser Pr.NO.<br>Select Oper ♥ |
| 3    | <b>Press</b> (8).<br>Enter the desired parameter number.                                                                                                    | SETTING MODE<br>Pr.NO.<br>8<br><read></read>    |
| 4    | <b>Press</b> .<br>The present setting appears.                                                                                                    | 8 Dec.T1<br>5.05<br>•<br>0~3600                 |
| 5    | (1)Direct setting<br>Press 1 8 0.*<br>Enter the desired value.<br>Or<br>(2)Step setting<br>Press () .<br>Display "180" using () .                                                                                        | 8 Dec.T1<br>5.0S<br>▶ 180S<br>0~3600            |
| 6    | Press WRITE.<br>The set value is changed.                                                                                                    | 8 Dec.T1<br>180.0S<br>Completed                 |
| 7    | Press (SHIFT) to display the next parameter.                                                                                                    | 9 Set THM<br>2.55A<br>0~500                     |

\* If you entered an incorrect value, press (ESC) to return to the pre-entry state.

EXERCISE

ABOUT DEMONSTRATION MACHINE

CONFIGURATION OF THE DEMONSTRATION MACHINE

DESCRIPTION OF THE DEMONSTRATION MACHINE

> OPERATION METHOD

HOW TO USE THE OPERATION PANEL FR-DU07

6

# 6.3 All parameter clear

Perform an all parameter clear to return all parameter setting values to the initial values. (Parameters are not cleared when Pr. 77 Parameter write selection = "1".)

| Step | Operation Procedure                                                                                                    | Display                                                     |
|------|----------------------------------------------------------------------------------------------------|-------------------------------------------------------------|
| 1    | Press PU.<br>The frequency setting screen appears, and operation<br>mode changes to PU operation mode.<br>(You need not press PU when the parameter unit is<br>already in the PU operation mode.) | Freq Set<br>SET 0.00Hz<br>♦<br>0~400Hz                      |
| 2    | <b>Press</b> FUNC.<br>The function menu is called.                                                                                                    | 1∳MONITOR<br>2 PU Oper<br>3 Pr.List<br>4 Pr.Clear ♥         |
| 3    | Using $(\mathbf{A})$ , move the cursor to "4 Pr. Clear".                                                                                                    | 1 MONITOR<br>2 PU Oper<br>3 Pr.List<br>4♦Pr.Clear ♥         |
| 4    | <b>Press</b> .<br>The parameter menu appears.                                                                                                    | 1•Clear Pr.<br>2 Clear All                                  |
| 5    | Select the "Clear All".<br>Using $()/()$ , move the cursor to "2 Clear All" and press the $\frac{1}{READ}$ .                                                                                      | 1 Clear Pr.<br>2¢Clear All                                  |
| 6    | "Clear All" is selected, and the confirmation screen for<br>clearing execution is displayed.                                                                                                    | Clear All Pr.<br>Exec <write><br/>Cancel<esc></esc></write> |
| 7    | Press WRITE.<br>The parameters are initialized.<br>When canceling the initialization, press ESC on the<br>confirmation screen.                                                                    | Clear All Pr.<br>Completed                                  |

# 6.4 Parameter unit operation (PU operation)

Use the keys on the parameter unit to operate an inverter. This section explains how to change the set frequency from 0Hz to 60Hz.

| Step | Operation Procedure                                                                                                    | Display                                        |
|------|----------------------------------------------------------------------------------------------------|------------------------------------------------|
| 1    | Press PU.<br>The frequency setting screen appears.                                                                              | Freq Set<br>SET 0.00Hz<br>∳<br>0~400Hz         |
| 2    | Press 6 and 0.<br>Enter 60Hz. ·                                                                                                 | Freq Set<br>SET 0.00Hz<br>♦ 60.00Hz<br>0~400Hz |
| 3    | Press WRITE.<br>The 60Hz setting is completed.                                                                                  | Freq Set<br>SET <b>GOLOOHZ</b><br>Completed    |
| 4    | Press <b>FWD</b> / <b>REV</b> to perform forward or reverse rotation with the set frequency.                                    | READ:List<br>60.00 Hz<br>STF FWD PU            |
| 5    | <b>Press</b> $\left[ \begin{array}{c} \text{STOP} \\ \text{RESET} \end{array} \right]$ .<br>The motor is decelerated to a stop. | READ:List<br>0.000 Hz<br>STOP PU               |

\* If you entered an incorrect value, press (ESC) to return to the pre-entry state.

### Good to know for checking an inverter-

Press [PU] to call the frequency setting screen and to change the set frequency.

DEMONSTRATION MACHINE

**ABOUT** 

CONFIGURATION OF THE DEMONSTRATION

DESCRIPTION OF THE DEMONSTRATION MACHINE

> OPERATION METHOD

HOW TO USE THE OPERATION PANEL FR-DU07

6

EXERCISE

6

# 6.5 External operation

Use the switches on the demonstration machine to operate the inverter.

| Step | Operation Procedure                                                                                                    | Display                                                     |
|------|----------------------------------------------------------------------------------------------------|-------------------------------------------------------------|
| 1    | <b>Press EXT</b> .<br>The operation mode indicator indicates EXT, and the External operation mode is selected.                                                                                                    | READ:List<br>0.00Hz<br>STOP EXT ←                           |
| 2    | Enter the external frequency command. Select the multi-<br>speed signal or turn the frequency setting potentiometer.*                                                                                                    | Running frequency<br>High speed<br>Low speed                |
| 3    | Set the start switch (STF or STR) to ON.<br>The operation command indication changes to "STF" or<br>"STR" and the operation status indication changes to the<br>output (FWD or REV) indication.<br>•If the forward and reverse rotation switches are both set<br>to ON, the inverter will not start. Also, if these switches<br>are both set to ON during operation, the motor is<br>decelerated to a stop. | Start<br>Forward<br>Reverse<br>ON<br>60.00/z<br>STF THE LXT |
| 4    | Set the start switch (STF or STR) to OFF.<br>The motor stops running.                                                                                                    | Stop<br>Forward<br>Reverse<br>OFF<br>OFF                    |

\* When a frequency command from a potentiometer is input while a multi-speed setting signal is being input, the multi-speed setting frequency is used.

# 6.6 Monitor

The monitoring list appears and you can change from one monitor screen to another and set the first priority screen.

| Step | Operation Procedure                                                                                                    | Display                                                |
|------|----------------------------------------------------------------------------------------------------|--------------------------------------------------------|
| 1    | Press (FUNC).<br>The function menu is called.                                                                                                    |                                                        |
| 2    | Make sure that the cursor is located at "1<br>MONITOR".<br>If not, move the cursor with                                                                          | 2 PU Oper<br>3 Pr.List<br>4 Pr.Clear ♥                 |
| 3    | Press .<br>The monitoring list is called.                                                                                                    | 1♥Frequency<br>2 Current<br>3 Voltage<br>4 Alarm His ♥ |
| 4    | Press ( ) or ( ) to move the cursor to the desired item.<br>Hold down (SHIFT) and press ( ) ( ) to shift one screen.                                             | 1 Frequency<br>2♦Current<br>3 Voltage<br>4 Alarm His ♥ |
| 5    | Press       •         The monitor screen selected by the cursor appears.         Press       •         Image: to give the first priority to this monitor screen. | READ:List<br>0.00 A<br>STOP PU                         |

# Good to know for checking an inverter

The monitoring list can be called only with pressing  $\left(\frac{\cdot}{READ}\right)$  in the monitoring mode.

ABOUT DEMONSTRATION MACHINE

CONFIGURATION OF THE DEMONSTRATION

DESCRIPTION OF THE DEMONSTRATION MACHINE

> OPERATION METHOD

.

# 6.7 Frequency meter calibration

This section provides the way to calibrate the full-scale of meter connected to terminal FM using the parameter unit.

•Calibrating the meter at the running frequency of 60Hz

| Stop | Operation Brecodure                                                                                                    | Display                                                |
|------|----------------------------------------------------------------------------------------------------|--------------------------------------------------------|
| Step | Operation Procedure                                                                                                    | Display                                                |
| 1    | <b>Press</b> PU.<br>The frequency setting screen appears, and operation mode changes to PU operation mode.                                 | Freq Set<br>SET 0.00Hz<br>♦<br>0~400Hz                 |
| 2    | <b>Press</b> (PrSET).<br>The parameter unit is in the parameter setting mode.                                                              | SETTING MODE<br>0~9:Ser Pr.NO.<br>Select Oper ♥        |
| 3    | Enter $900$ and press $\overset{\bullet}{\mathbb{READ}}$ .<br>The preset frequency is displayed.                                           | 900 FM Tune ▲<br>Run Inverter<br>♦ 0.00Hz<br>PU        |
| 4    | Enter 6 0 and press WRITE.<br>60Hz is set.                                                                                                 | 900 FM Tune ▲<br>Run Inverter<br>60Hz<br>PU            |
| 5    | <b>Press</b> FwD.<br>Forward rotation is performed at 60Hz. You need not connect the motor.                                                | 900 FM Tune<br>MntrF 60.00Hz<br>♦♥▲♦ <write>PU</write> |
| 6    | Using , adjust the meter pointer to a predetermined position.<br>The meter pointer moves. (It takes a long time before the pointer moves.) | 0                                                      |
| 7    | Press WRITE.<br>Calibration is completed.                                                                                                  | 900 FM Tune<br>Completed<br><monitor></monitor>        |
| 8    | <b>Press</b> $(MON)$ to return to the main monitor screen.                                                                                 | READ:List<br>60.00 Hz<br>STF FWD PU                    |

# 6.8 Parameter copy

The setting values of up to 3 inverters can be copied.

#### •Reading the parameter settings of the inverter and storing them to FR-PU07

| Step | Operation Procedure                                                                                                    | Display                                                                     |
|------|----------------------------------------------------------------------------------------------------|-----------------------------------------------------------------------------|
| 1    | Connect the FR-PU07 to the copy source inverter.                                                                                                    |                                                                             |
| 2    | Press (FUNC).<br>The function menu appears.                                                                                                    | 1∳MONITOR<br>2 PU Oper<br>3 Pr.List<br>4 Pr.Clear ♥                         |
| 3    | Select the "PRCpy set".<br>Using $()/)$ , move the cursor to "12 PRCpy set"<br>and press $\frac{1}{RED}$ .                                                                                                    | 9 S/W ▲<br>10 Selectop<br>11 Option<br>12♦PRCpy set                         |
| 4    | Select the copy area.<br>The copy area selection screen is displayed. Then, move<br>the cursor to any one of 1 to 3 and press $\frac{\cdot}{\text{READ}}$ .<br>(Parameter settings of each inverter (three inverters in<br>total) can be copied to the area 1, 2 or 3.) | 1¢Copy area 1<br>2 Copy area 2<br>3 Copy area 3                             |
| 5    | Select the "Read VFD".<br>Using $()$ , move the cursor to "1 Read VFD" and press $\frac{1}{1000}$ .                                                                                                    | Copy area 1<br>1)Read VFD<br>2 Write VFD<br>3 Verifing                      |
| 6    | <b>Give a name.</b><br>You can name each of copy areas 1 to 3. Select the characters with $()/()$ and set them with $()$ .<br>Press WRTE to set the name for the area.                                                                                                  | Name: <b>0</b> 12<br>▲▼:Select Char<br>READ:Decide Char<br>WRITE:DecideName |
| 7    | Write to the copy area of FR-PU07.<br>The screen for confirming the overwriting of the data in<br>the FR-PU07 is displayed.                                                                                                    | 012<br>Overwrite area 1<br>WRITE:Executing<br>ESC:Cancel                    |
| 8    | Press WRITE.<br>The parameter settings of the inverter are stored.<br>When canceling, press (ESC).                                                                                                    | Param Copy<br><b>Reading</b><br>Completed                                   |

ABOUT DEMONSTRATION MACHINE

CONFIGURATION OF THE DEMONSTRATION MACHINE

DESCRIPTION OF THE DEMONSTRATION MACHINE

> OPERATION METHOD

EXERCISE

19

| Step | Operation Procedure                                                                                                    | Display                                                   |
|------|----------------------------------------------------------------------------------------------------|-----------------------------------------------------------|
| 1    | Connect the FR-PU07 to the copy destination inverter.                                                                                                    |                                                           |
| 2    | <b>Press</b> FUNC.<br>The function menu appears.                                                                                                    | 1∳MONITOR<br>2 PU Oper<br>3 Pr.List<br>4 Pr.Clear ♥       |
| 3    | Select the "PRCpy set".<br>Using $()/()$ , move the cursor to "12 PRCpy set"<br>and press $\frac{1}{RED}$ .                                                                      | 9 S/W ▲<br>10 Selectop<br>11 Option<br>12♦PRCpy set       |
| 4    | Select the copy area.<br>Point the cursor to the copy area that stores the parameter settings to be written to the inverter, and press $\left[\frac{\cdot}{\text{med}}\right]$ . | 1¢Copy area 1<br>2 Copy area 2<br>3 Copy area 3           |
| 5    | Select the "Write VFD".<br>Using $()$ , point the cursor to "2 Write VFD" and press $\frac{1}{men}$ .                                                                            | Copy area 1<br>1 Read VFD<br>2 Write VFD<br>3 Verifing    |
| 6    | Writing the parameter settings is selected, and the confirmation screen for writing is displayed.                                                                                | 012<br>Area 1 to VFD<br>WRITE:Executing<br>ESC:Cancel     |
| 7    | Press WRITE.<br>The parameter settings stored in the FR-PU07 are copied<br>to the copy destination inverter.                                                                     | Param Copy<br>Writing<br><b>Completed</b><br>Please Reset |
| 8    | Reset the inverter.                                                                                                    |                                                           |

#### •Writing the parameter setting stored in FR-PU07 to the inverter

# Chapter 7 INVERTER SETUP SOFTWARE

FR Configurator (FR-SW3-SETUP-WJ)

This software is an effective support tool for startup and maintenance of the Mitsubishi inverter. Parameter setting and monitoring are easily performed on Windows personal computer screen.

# 7.1 Functions

- Startup (Desired function can be performed soon after starting up of this software)
- Easy Setup (From station number setting to parameter setting, setting with wizard style dialog (interactive) is available)
- Setting Wizard (Function setting without regard to parameter number)
- Tuning (Available from Setting Wizard. Only for the inverters that come with the tuning function.)
- Troubleshooting (Estimating cause and countermeasures at trouble occurrence)
- Parameter List (Displaying parameter list, functional list, initial value change list and editing and setting of the parameters are available)
- Convert (Parameter settings of a conventional inverter model can be transferred to a 700 series inverter)
- Diagnosis (Displaying faults history and parts life, and measuring main circuit capacitor life)
- Graph (Monitoring by High Speed sampling or Monitor sampling, and displays in graph form)
- Batch Monitor (Displaying monitor items of the inverter at the same time)
- I/O Terminal Monitor (Monitoring the state of the input and output terminals)
- I/O Terminal Assignment (Signal assignment of the input and output terminals)
- Test Operation (Send a start/stop command, or change the set frequency as if using the operation panel of the inverter)
- Machine Analyzer (Resonance point and anti-resonance point of the machine system can be obtained (For FR-A700, with vector control))
- Help (Instruction manual of the inverter and this software can be displayed in a window)

# 7.2 Screen examples

| See      |                                 | the estimates | a 74    | carrie (h.) n | order of a | offers and | -                                     |            |         |              |
|----------|---------------------------------|---------------|---------|---------------|------------|------------|---------------------------------------|------------|---------|--------------|
| -        |                                 |               | -       |               | _          | _          |                                       |            |         |              |
| -        | unation   P                     | -             |         | ti ba rende   |            |            | · · · · · · · · · · · · · · · · · · · | 145        |         |              |
| 1 Saults | man land of first Parisets      | ite.          |         |               |            |            |                                       |            |         | Challen-     |
|          | - Base                          | Hitte         |         |               |            |            | Tap                                   | (Ballinter |         |              |
| -        | then the                        |               | 1001004 | Long Take     |            | -          | -                                     | 100        | THE TRO | L Design and |
|          | 74949400                        |               |         |               | 1.1        |            | Trephological and the second second   |            |         | 4.14         |
|          | Madhuk Aspenisi                 | - P. Prints   | 100     | 100           |            |            | Planta industry                       | # 2794g    | .128    | 1. 144       |
|          | Photoe induced                  | -11he         |         | 4.            | 110        |            | Pérson Pageros                        | 0.70%      |         |              |
| 1.1      | Dectroares                      | 1.011         | 48      | 10            |            | 1          | Tex Tearry                            | 0.07%      | 10.     | 1.12         |
|          | Nutriciant seting               | a dave        | 48      | 16            |            |            | Nuk-cased article<br>Part-cased       | Address .  | 14      | 46.          |
|          | Indicated office and the second | -1.000        |         |               | 11         |            | Published office                      | -          |         |              |
| 1.8      | MA-pert using her               | Eller .       | 1.19    |               |            |            | Mark speed to be given                | + 1000     |         | 19           |
|          | Automation that                 | -810          |         |               |            |            | Proceeding and                        | 676        |         |              |
|          | Destroyme                       | 1.870         |         | 8.            |            |            | Dyukate ine                           | 1216       | . 8.    |              |
|          | Derive famility                 | 1114          | -       |               |            |            | Discharge Rannal (17)                 | 0.004      | -       |              |
| 1.9      | DC renteritation                | 1100          |         | - P.          |            |            | SC rentertado                         | Parts .    | 1.1     | 1.1          |
| *        | C. spectrar lineten             |               | -11     | 14.           |            | -          | DC sectorization                      | 114        | -       | . 25         |
| . 14     | Dill Aperton Solical            |               | 1.1     | 8.5           |            | 196        | Di anche faite                        | 418        | 1.8     | t            |
| TT       | . Samplegares                   | 2254          | - 54    | 19            | 11         | 78         | Dalightants                           | 8254       |         | -99          |
| 1.18     | Louisemi-sector.                | 1.1           | - A.    |               |            | 146        | Land James interime                   | 1.8        | 1.1     |              |
|          | (ng/heading)                    | 1100          |         |               | 11         |            | ing/magazing                          | 8.00m      |         |              |
| - 10     | 18                              | 8.00          |         |               | 4          | - 10       | 110                                   | 214        |         |              |

Fig.7.1 Screen example of the convert function

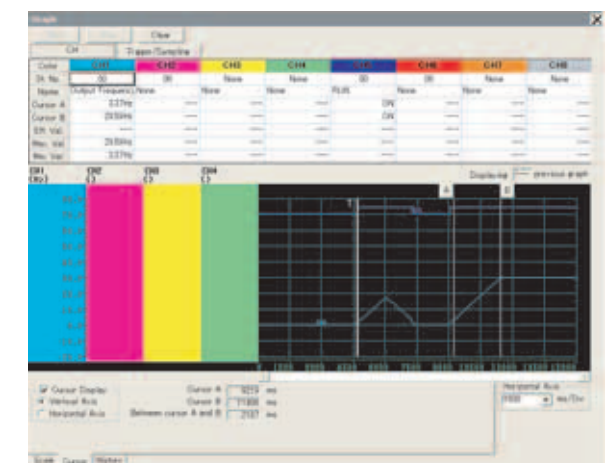

Fig.7.2 Screen example of the graph display

EXERCISE

*IONSTRATION* 

CONFIGURATION OF THE DEMONSTRATION MACHINE

DESCRIPTION OF THE DEMONSTRATION MACHINE

**DPERATION** 

HOW TO USE THE OPERATION PANEL FR-DU07

TO USE THE METER UNIT

*<u>AETHOD</u>* 

# 7.3 System configuration

The following devices are required to use FR Configurator. Setup the system in accordance with the instruction manual of each device.

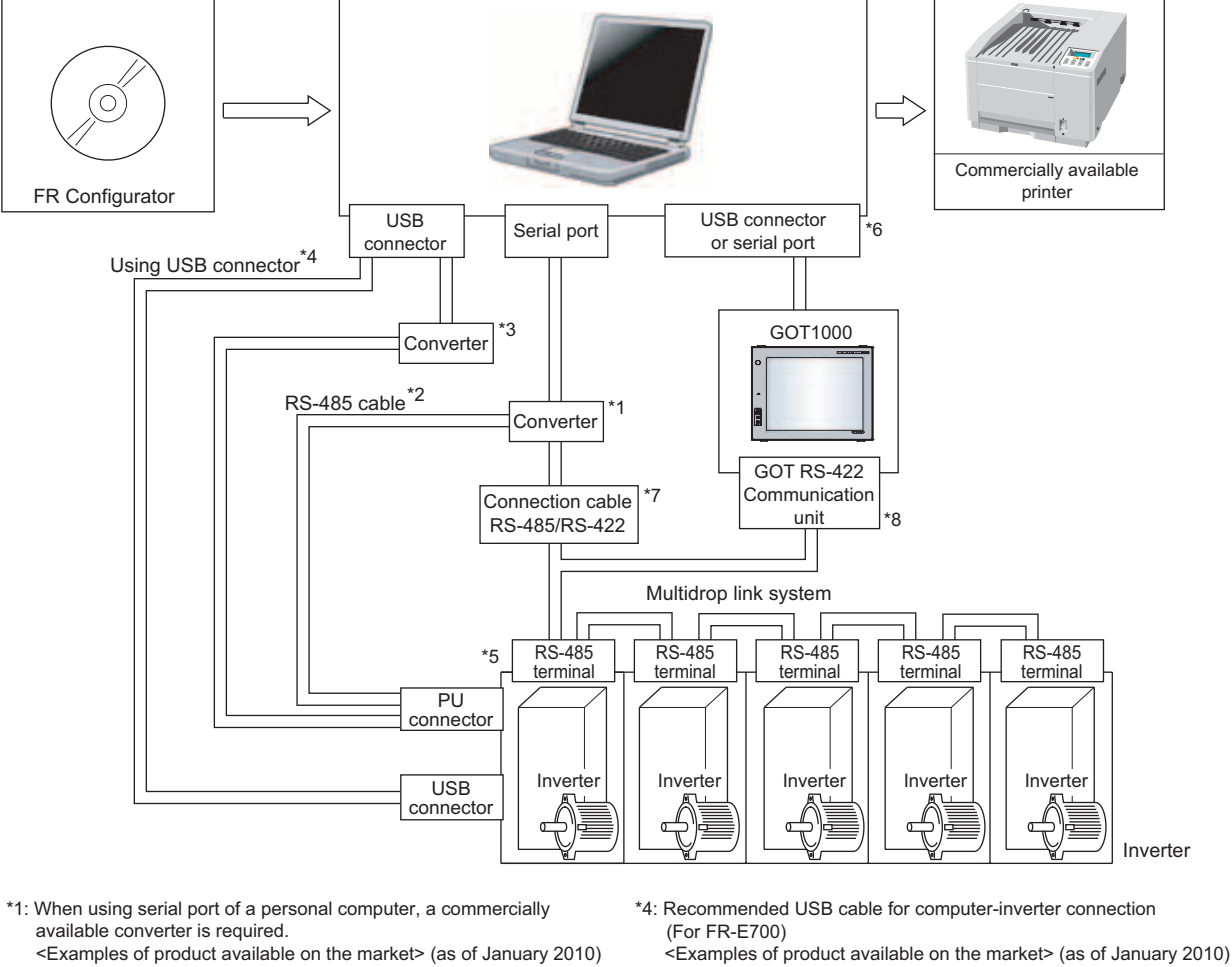

Examples of product available on the market> (as of January 2010) Model: DINV-CABV (with connectors and cable) Diatrend Corp.

The converter cable cannot connect two or more inverters. (The computer and inverter are connected on a 1:1 basis). This is a RS-232C/RS-485 conversion cable with built-in converter. No additional cable or connector is required. Contact a maker for details of the product.

#### \*2: Connection cable

<Examples of product available on the market> (as of January 2010)

Connector: RJ45 connector Example: Tyco Electronics 5-554720-3

Cable: Cable in compliance with EIA568 (such as 10BASE-T cable) Example: Mitsubishi Cable Industries, Ltd. SGLPEV-T (Cat5e/300m) 24AWG x 4P

#### \*3: USB/RS-485 convert cable

<Examples of product available on the market> (as of January 2010) Model: DINV-U4

Diatrend Corp.

When using USB/RS-485 conversion cable, use the newest driver software. For a product details or the newest driver software, contact the cable manufacturer.

<Examples of product available on the market> (as of January 2010) Connector for personal computer A-connector mini-B-connector (5 pin)

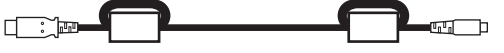

- \*5: Communication with PU connector, RS-485 terminal, or USB connector (FR-A700, A701, B, B3, E700 series only) is available.
- \*6: Available communication port is USB or serial port (one of port 1 to 63), and set in communication settings screen of FR Configurator. (Using multiple ports at the same time is unavailable) Connection of a computer to GOT is 1:1 connection. When using USB for connecting with GOT, use dedicated cable GT09-C30USB-5P or GT09-C20USB-5P.
- \*7: Overall length of connection cable: 500m
- \*8 :GOT RS-422 communication unit (GT15-RS4-9S) is required. The number of connectable inverter depends on GOT. Refer to GOT1000 series connection manual for details of RS-422 connection and compatible version of GOT.

|    | Product             | Туре                                   | Maker                                |
|----|---------------------|----------------------------------------|--------------------------------------|
| 1) | Communication cable | SGLPEV-T<br>(Cat5e/300m)<br>24AWG x 4P | Mitsubishi Cable<br>Industries, Ltd. |
| 2) | RJ-45<br>connector  | 5-554720-3                             | Tyco Electronics                     |

#### [Connection example of the USB cable and the USB connector]

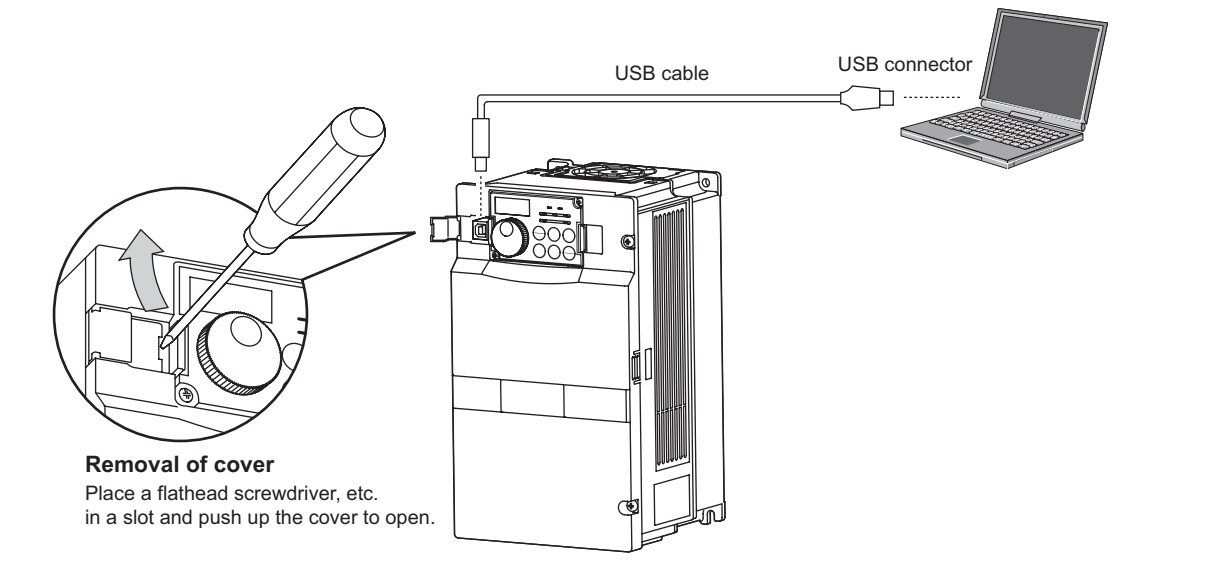

### Connecting the demonstration machine

For the training, use a USB cable to connect the inverter to a personal computer.

DEMONSTRATION

ABOUT

CONFIGURATION OF THE DEMONSTRATION MACHINE

DESCRIPTION OF THE DEMONSTRATION MACHINE

> OPERATION METHOD

SOFT

# 7.4 Startup

#### (1) Operation mode setting

Select an operation mode appropriate to operate the inverter with FR Configurator (parameter change, auto tuning, test operation). Select an operation mode from the tool bar.

| Connecting method |                    | Operation | Param                                                                         | eter setting *2                           |  |  |
|-------------------|--------------------|-----------|-------------------------------------------------------------------------------|-------------------------------------------|--|--|
| Connect           | ing method         | mode *1   | (For the                                                                      | FR-A700 series)                           |  |  |
|                   | PU connector       |           | Pr. 122 PU communication check time interval $\neq$ 0 (initial value = 9999)  |                                           |  |  |
|                   | RS-485 connector   | FU        | Pr. 123 PU communication waiting time setting = 9999 (initial value)          |                                           |  |  |
| Directly          |                    | PU        | Pr. 551 PU mode operation command                                             | Pr. 336 RS-485 communication check time   |  |  |
| controlling the   | RS-485 terminal    |           | source selection = 2 (initial value)                                          | interval ≠ 0                              |  |  |
| inverter from FR  |                    | LINK      | Pr. 551 PU mode operation command                                             | Pr. 337 RS-485 communication waiting time |  |  |
| Configurator      |                    |           | source selection = 1                                                          | setting = 9999 (initial value)            |  |  |
|                   | LISP connector     | рц        | Pr. 548 USB communication check time interval $\neq$ 0 (initial value = 9999) |                                           |  |  |
|                   | USB COnnector      | FU        | Pr. 551 PU mode operation command source selection = 3                        |                                           |  |  |
|                   | PU connector       | DU        | Pr. 123 PU communication waiting time setting = 0                             |                                           |  |  |
|                   | (RS-485 connector) | FU        | Pr. 551 PU mode operation command source selection = 2 (initial value)        |                                           |  |  |
| Controlling the   |                    |           | Pr. 551 PU mode operation command                                             | Pr. 336 RS-485 communication check time   |  |  |
| inverter via GOT  | DS 185 torminal    | FU        | source selection = 2 (initial value)                                          | interval ≠ 0                              |  |  |
|                   |                    |           | Pr. 551 PU mode operation command                                             | Pr. 337 RS-485 communication waiting time |  |  |
|                   |                    |           | source selection = 1                                                          | setting = 0                               |  |  |

\*1 Set to the following operation mode to use FR Configurator to write parameters and to input operation commands.

\*2 The setting value of Pr. 551 is applied at power-ON or at inverter reset.

### – Demonstration machine setting

A USB cable is used for the training. Make the settings of the shaded area in the table above.

- 1) Operate the inverter under PU operation mode.
- 2) Set Pr. 551 = 3.
- (The Pr. 548 = 9999 (initial value) setting can be used as it is.)
- 3) Turn off, then turn on the power supply.

#### (1) System Setting

"Startup" window is displayed when FR Configurator is started.

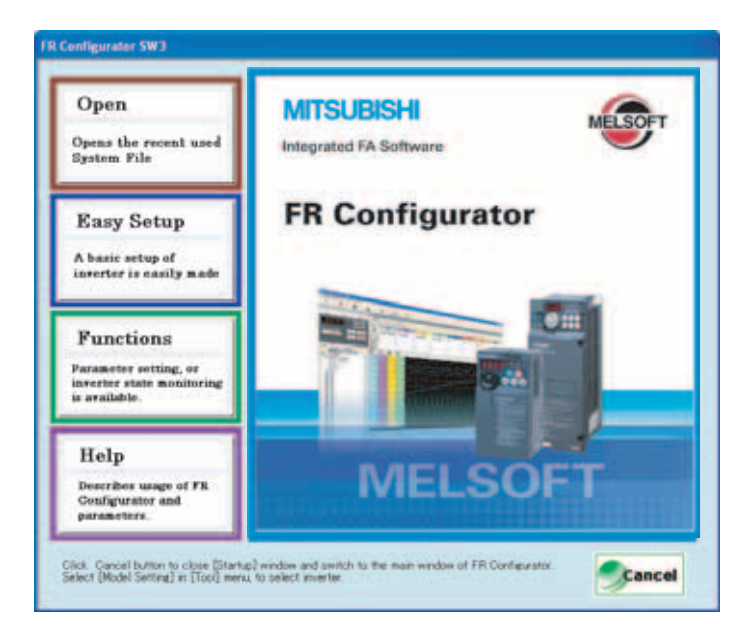

(a) Input information for creating a system file.

Type a system name (up to 32 one byte characters) for this system file. Click after inputting the system name. When \_\_\_\_\_ is clicked, the screen proceeds to "Communication Setting".

| Nystem Property<br>Communication Setting<br>Inverter Setting Method | System File Property<br>Type System Name<br>Type machine name, application or etc. in Connert Field as required<br>System Name |  |
|---------------------------------------------------------------------|----------------------------------------------------------------------------------------------------|--|
| Automatic Detection<br>Model Setting                                | Biverter System                                                                                                    |  |
| Inverter Selection                                                  |                                                                                                    |  |
| Control Method                                                      | Convert                                                                                                    |  |
| Notor Settine                                                       |                                                                                                    |  |
| Start Command and<br>Frequency OpenD Setting<br>Nethod              |                                                                                                    |  |
| Parameter List                                                      |                                                                                                    |  |
|                                                                     |                                                                                                    |  |
|                                                                     |                                                                                                    |  |
|                                                                     |                                                                                                    |  |
|                                                                     |                                                                                                    |  |
|                                                                     |                                                                                                    |  |
|                                                                     |                                                                                                    |  |
|                                                                     |                                                                                                    |  |

HOW TO USE THE OPERATION PANEL FR-DU07

ABOUT DEMONSTRATION MACHINE

CONFIGURATION OF THE DEMONSTRATION MACHINE

DESCRIPTION OF THE DEMONSTRATION MACHINE

OPERATION METHOD

EXERCISE

1

7.4 Startup

(b) Adjust the communication setting between a personal computer and inverter.When communicating with inverter using an USB port of the personal computer, select

"USB" in "PC side Port" field, and click \_\_\_\_\_.

When communicating with inverter using a serial port of the personal computer, select "RS-232C" in "PC side Port" field.

# ⊠ POINTS for understanding ! —

Default communication setting is matching to an initial value of inverter.

Check the personal computer side port (RS-232C/USB) and personal computer port number (1 to 63).

| System Property<br>Communication Setting                | Comunication Method                                                        |
|---------------------------------------------------------|----------------------------------------------------------------------------|
| Inventor Setting Method                                 |                                                                            |
| Automatic Detection                                     | Katebar Participal Deput                                                   |
| Model Setting                                           | Nine +                                                                     |
| Eventral Method                                         | Set full-wing parameter for USB computation with the invester              |
| Motor Satting                                           | Set a value ofter than 0 er Pt. \$48 USB communication check time interval |
| Start Conward and<br>Frequency Dipred Selling<br>Method |                                                                            |
| Parameter List                                          | Landon and Landon and March 1997                                           |
|                                                         | Salfada 1 M Constant -                                                     |
|                                                         | And Free 2                                                                 |
|                                                         | Default Value Advanced                                                     |
|                                                         |                                                                            |
|                                                         |                                                                            |
|                                                         |                                                                            |
|                                                         |                                                                            |

### – Demonstration machine setting \_

For the PC side Port, select USB. Other items can be used without any change.

(c) Select inverter setting method between automatic recognition of the connected inverter, or manually model setting for this system.

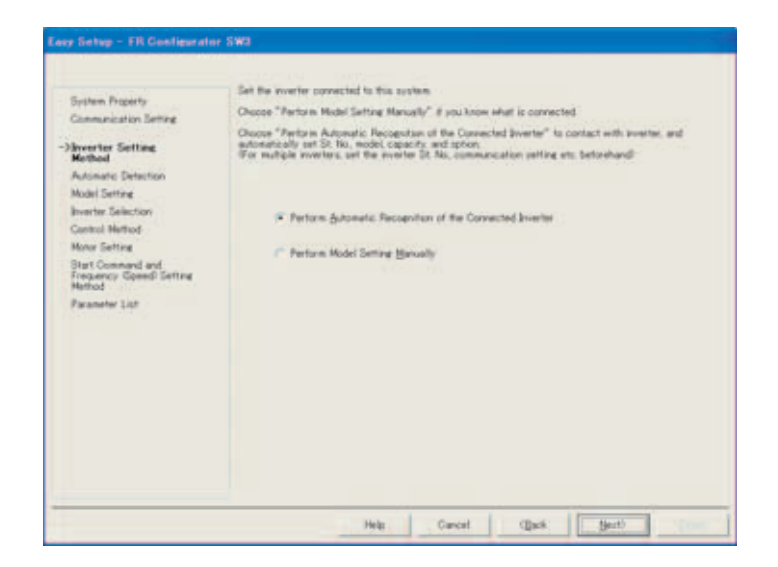

ABOUT DEMONSTRATION MACHINE

5

27

EXERCISE

#### When the automatic detection is selected

Click \_\_\_\_\_\_ to detect inverter of which communication is available.

When the automatic detection of the inverter is completed, proceed to "Inverter Selection" screen.

| System Property<br>Communication Setting<br>Swerter Setting Method                                                                                                    | Detectors Fit                                                   | Clos."Starf" to perform aut | onatic detection                                            |                 |
|----------------------------------------------------------------------------------------------------|-----------------------------------------------------------------|-----------------------------|-------------------------------------------------------------|-----------------|
| Advantation Detection<br>Model Setting<br>Sworter Einiteton<br>Control Method<br>Mater Setting<br>Set Connord and<br>Presence Good Setting<br>Method<br>Paraneter Lot | 122 Max<br>101<br>101<br>101<br>101<br>101<br>101<br>103<br>103 | Connected Model             | 25 18<br>29 17 11 12 19 19 19 19 19 19 19 19 19 19 19 19 19 | Connected Model |
|                                                                                                    |                                                                 |                             |                                                             | Start           |

#### When the manual model setting is selected

Set the station number, model, capacity, and plug-in option.

| System Property<br>Communication Setting | Clob Next to make the set<br>and proceed to the Investe | rition, invention (yper, cog<br>tang valid, When saither<br>in Selection vendore. Th | g to maligie state<br>hen cicii Each an | na, chik New after to<br>display the window | tting one station<br>again, and make |
|------------------------------------------|---------------------------------------------------------|--------------------------------------------------------------------------------------|-----------------------------------------|---------------------------------------------|--------------------------------------|
| Invento Sating Mathed                    | setting to the stree status                             |                                                                                      |                                         |                                             |                                      |
| Madel Setting<br>Inventor Salectori      | 19. Me<br>(20 士)                                        |                                                                                      | 14                                      |                                             |                                      |
| Carmil Helbod                            | Connent                                                 |                                                                                      | _                                       | In succession                               | 10                                   |
| Muke Setting<br>Stat Conserved and       |                                                         |                                                                                      |                                         | 0::                                         |                                      |
| Frequency (Speed) Seting<br>Nathod       | Ingene                                                  | Centry                                                                               |                                         |                                             |                                      |
| Parameter List                           | TRATE                                                   | • 13.798.                                                                            | -                                       |                                             |                                      |
|                                          | Option Convention 1                                     | 1                                                                                    | -                                       | -                                           |                                      |
|                                          | Option Conventue 2                                      |                                                                                      |                                         | and the second                              | 1                                    |
|                                          | Option Connector 2                                      |                                                                                      | •                                       | -                                           |                                      |
|                                          |                                                         |                                                                                      |                                         |                                             |                                      |

### Demonstration machine setting

Set "00" to St. No., "FR-A720" to the model, "0.75" to the capacity, and "nothing (blank)" to the option connectors 1 to 3. Then, click **better** to proceed to "Inverter Selection".

(d) Click Register Setting to register the system setting, and then parameter setting becomes available.

Choose an inverter (station number) for parameter setting, and click \_\_\_\_\_\_. After parameter setting is finished, the window returns to "Inverter Selection" again.

Click **Enith** to close Easy Setup, and proceed to the Main frame window. The system setting is completed.

| System Property<br>Communication Setting<br>Investme Setting Mathod<br>Automatic Detection<br>Model Setting<br>Homester Selection<br>Control Method | Reflect the basic uniting made librough "System Property" in "Hodd Setting" etc. the spreen.                                                                                            |
|----------------------------------------------------------------------------------------------------|----------------------------------------------------------------------------------------------------|
| Note: Selfing<br>Sand Common of Selfing<br>Anthod<br>Parameter Lat                                                                                  | Dr.         Model Name         OP1         OP2         OP3         Connect           30         FIT-A7200-79K         0         FIT-A7200-79K         0         FIT-A7200-79K         0 |

| Demonstration m                                                                                                    | nachine setting                                                                                                    |  |  |  |  |  |  |
|----------------------------------------------------------------------------------------------------|----------------------------------------------------------------------------------------------------|--|--|--|--|--|--|
| Make no parameter setting here. Click Register Setting to apply the model setting to the system, then click Linin.<br>After the following message appears, click . |                                                                                                    |  |  |  |  |  |  |
|                                                                                                    | FR Configurator SW3       Image: Close Easy Setup?         Close Easy Setup?       Reflecting parameter setting into System.         For unchecked station, only model information is reflected.         Image: Yes       No |  |  |  |  |  |  |

29

ABOUT DEMONSTRATION MACHINE

CONFIGURATION OF THE DEMONSTRATION MACHINE

DESCRIPTION OF THE DEMONSTRATION MACHINE

> OPERATION METHOD

V TO USE THE RATION PANEL

HOW TO USE THE PARAMETER UNIT FR-PU07

> rer setup Are

> > SOFTV

EXERCISE

HOW TC OPERAT FR-DU0

# Chapter 8 EXERCISE

# 8.1 Basic tasks before starting up an inverter

- (1) Clear all parameters (when using an inverter that has previously been used) fore
- (2) Check input and output signals (sequence check) The signals assigned to the control circuit terminals and their ON/OFF statuses are displayed.

| Step | Operation Procedure                                                                                                    | Display                                             |
|------|----------------------------------------------------------------------------------------------------|-----------------------------------------------------|
| 1    | <b>Press</b> (FUNC).<br>The function menu is called.                                                                                        | 1∲MONITOR<br>2 PU Oper<br>3 Pr.List<br>4 Pr.Clear ♥ |
| 2    | Using (), move the cursor to "10<br>Selectop".<br>Hold down (SHIFT) and press () to shift one screen.                                       | 9 S/W ▲<br>10♦Selectop<br>11 Option<br>12 PRCpy set |
| 3    | <b>Press</b> $\widehat{\mathbb{R}_{RAD}}$ .<br>The signals assigned to the control circuit terminals and their ON-OFF states are displayed. | RL : 0 □<br>RM : 1 □<br>RH : 2 □<br>RT : 3 □ ♥      |

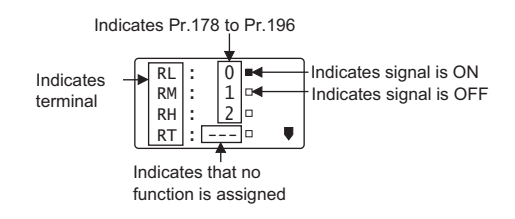

#### (3) Set the basic parameters

Examples:

- 1) Maximum frequency (Pr. 1) = 60Hz PU (PrSET) (6) (0)WRITE (1) 2) Electronic thermal O/L relay (Pr. 9) = 2.0A WRITE PU (PrSET) (9) (2) (0) 3) Frequency setting signal gains (Pr. 125) = 60Hz (The initial value is 60Hz. No change is required.) PU (PrSET) (1)(2) (5) (6) (0)WRITE
- (4) Calibrate the frequency meter bone

# 8.2 Operation of inverter (principle-related matter)

#### (1) Confirming the behavior of inverter DC voltage (V/F control)

Find out how the DC voltage in the inverter changes in the following conditions. Read the DC voltage value on the monitor.

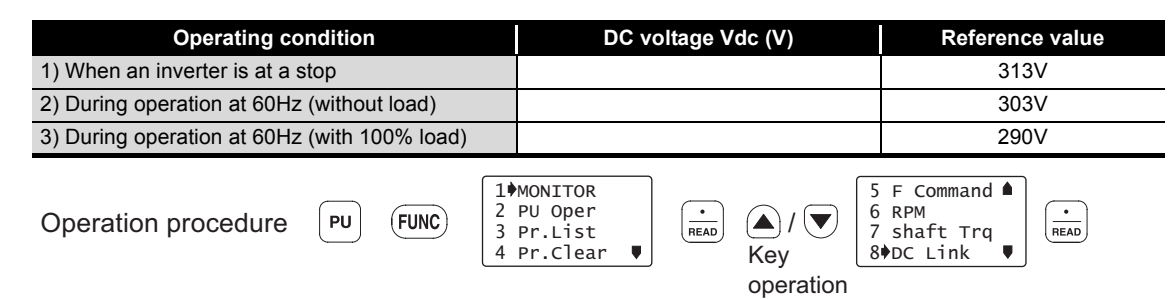

#### (2) Regenerative overvoltage

Check how the DC voltage behaves in the condition that the motor decelerates to a stop from the speed of 60Hz in the deceleration time of 1.0 seconds. (Display the peak Vdc on the monitor.)

|                             | DC voltage Vdc(V)                                                      | l                                             |
|-----------------------------|------------------------------------------------------------------------|-----------------------------------------------|
| 1) Without load             |                                                                        |                                               |
| 2) With 100% load           |                                                                        |                                               |
| Operation procedure PU (FUN | C 1 MONITOR<br>2 PU Oper<br>3 Pr.List<br>4 Pr.Clear V Key<br>Operation | r.Duty % ▲<br>herm 0/L<br>eak I<br>C Peak V ♥ |

After the operation is finished, set the deceleration time back to the initial setting.

#### (3) Confirming output voltage (V/F control)

Confirm output voltage with the torque boost (Pr. 0) set to 6%. Use a monitor function to read output voltage.

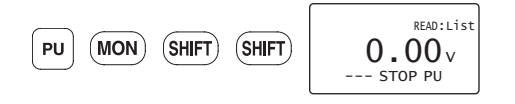

Monitored value 1) ...... When "9999" is set in Pr. 19

Monitored value 2) ...... When the value of power supply voltage is set in Pr. 19 (output voltage is 200V during operation at 60Hz)

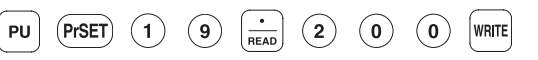

| Output frequency (Hz) | Monitored value 1) (V) | Monitored value 2) (V) |
|-----------------------|------------------------|------------------------|
| 6                     |                        |                        |
| 10                    |                        |                        |
| 20                    |                        |                        |
| 30                    |                        |                        |
| 50                    |                        |                        |
| 60                    |                        |                        |

EXERCISE

8

INVERTER SETUP SOFTWARE

ABOUT DEMONSTRATION MACHINE

CONFIGURATION OF THE DEMONSTRATION

DESCRIPTION OF THE DEMONSTRATION MACHINE

> **OPERATION** METHOD

HOW TO USE THE OPERATION PANEL FR-DU07

HOW TO USE THE PARAMETER UNIT FR-PU07

# 8.3 Torque boost function and Real sensorless vector function (Confirming operations of V/F control and Real sensorless vector control)

(1) Check the current and voltage changes at different torque boost settings under V/F control. Calculate output current and output voltage when the setting of the torque boost is changed.

| Parameter settin                        | g   | Pr. 24 = 6Hz | Pr. 6 = 10Hz  | Pr. 25 = 20Hz | Pr. 5 = 30Hz | Pr. 26 = 40Hz | Pr. 27 = 50Hz | Pr. 4 = 60Hz |
|-----------------------------------------|-----|--------------|---------------|---------------|--------------|---------------|---------------|--------------|
| • • • • • • • • • • • • • • • • • • • • | 030 |              | ccu signais t |               |              | noue, and op  |               | nequency.    |

| Tawasinal | RL | ON  | ON  | ON  | OFF | OFF | ON | OFF |
|-----------|----|-----|-----|-----|-----|-----|----|-----|
| input     | RM | ON  | OFF | OFF | ON  | ON  | ON | OFF |
| •         | RH | OFF | OFF | ON  | OFF | ON  | ON | ON  |

Conditions: V/F control, Pr. 14 = 0 (Rated torque load), Pr. 19 = 200V

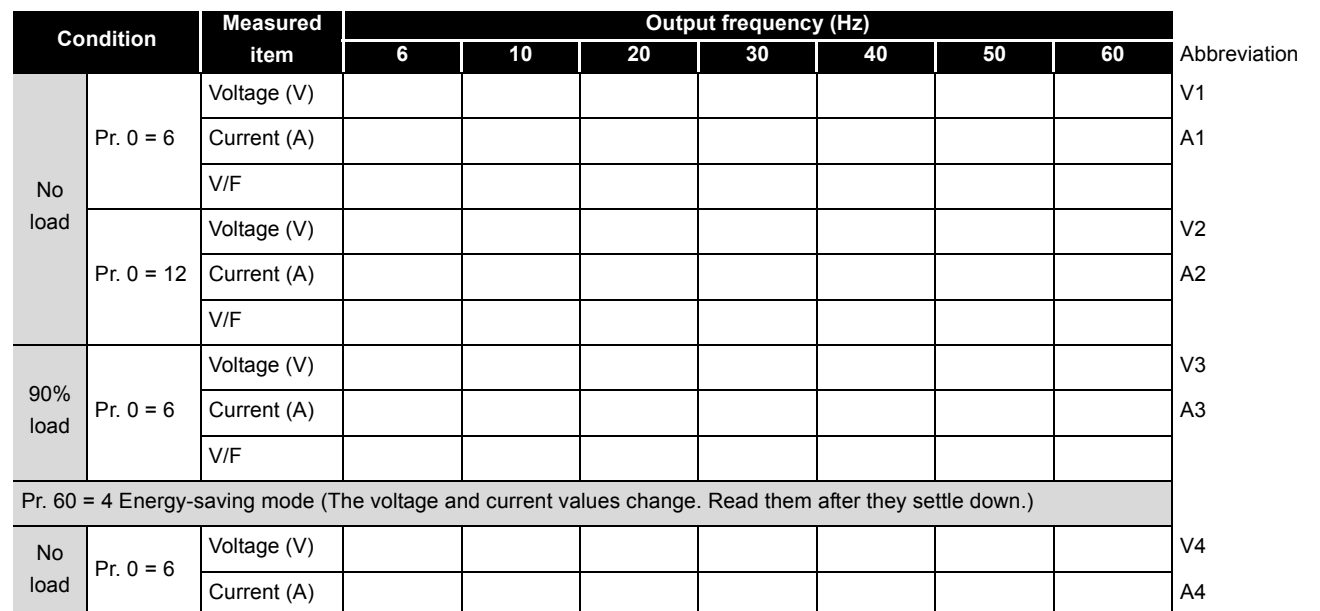

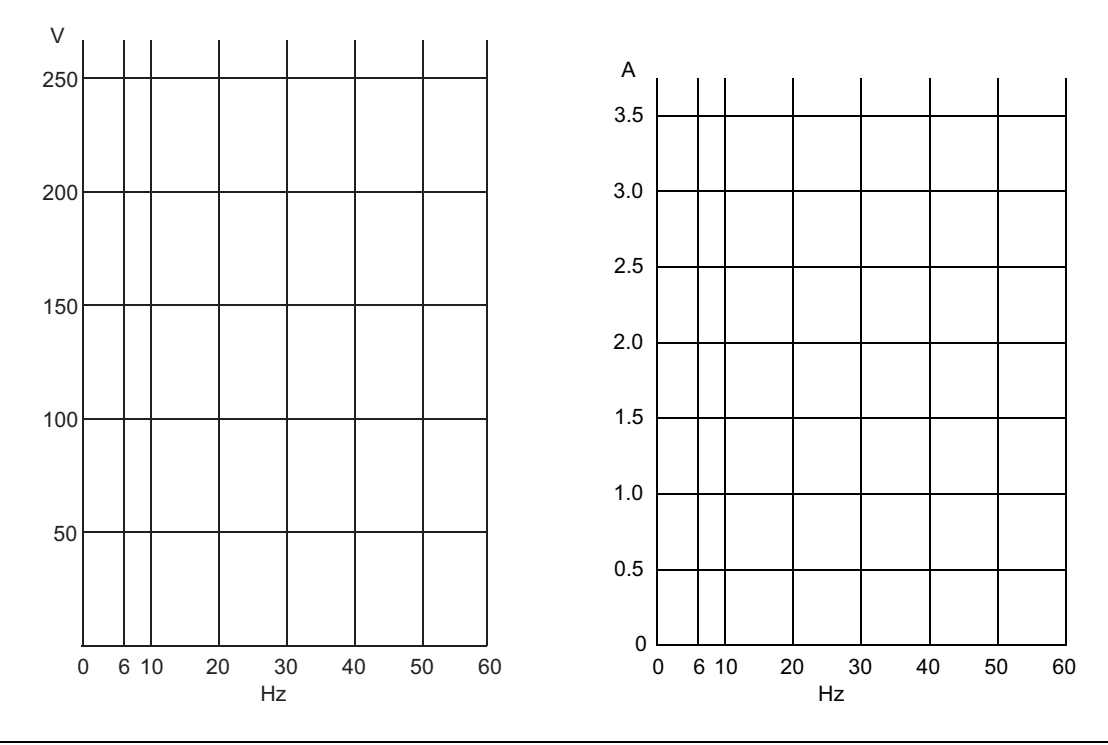

8.3 Torque boost function and Real sensorless vector function (Confirming operations of V/F control and Real sensorless vector control)

#### 2) Operate at 2Hz under PU operation mode.

Conditions: V/F control, Pr. 14 = 0 (Rated torque load), Pr. 19 = 200V, Pr. 60 = 0

| Torque boost setting | Load | Output current (A) | Output voltage (V) |
|----------------------|------|--------------------|--------------------|
| Dr 0 = 6%            | 0%   |                    |                    |
| FI. 0 - 0%           | 100% |                    |                    |
| Pr = 0 - 12%         | 0%   |                    |                    |
| 11.0 - 12/0          | 100% |                    |                    |

#### (2) Check the generated torque at different torque boost settings under V/F control.

- Keep increasing the load until the motor stops under the 6% torque boost setting. Check the load torque (percentage on the meter) and the current at motor stop, and stop the inverter once.
- 2) Set the torque boost to 12% and start the inverter. Check the motor rotation.
- 3) Increase the load, and check the load torque (percentage on the meter) and the current at motor stop.
- 4) Set the torque boost back to 6%.

| Torque boost setting | Load torque at motor stop (%) | Output current (A) |
|----------------------|-------------------------------|--------------------|
| Pr. 0 = 6%           |                               |                    |
| Pr. 0 = 12%          |                               |                    |

- (3) Check the current, voltage, and frequency change under Real sensorless vector control. Check the following points while operating under Real sensorless vector control. Refer to the next page for the Real sensorless vector control setting and the motor auto tuning method.
  - 1) Operate at 2Hz under PU operation mode.

Conditions: Real sensorless vector control

| Load (%) | Output current (A) | Output voltage (V) | Output frequency (Hz) |
|----------|--------------------|--------------------|-----------------------|
| 0        |                    |                    |                       |
| 100      |                    |                    |                       |

#### (4) Check the generated torque under Real sensorless vector control.

1) Operate at 2Hz under PU operation mode. Generate the same torque amount as the amount generated at motor stop with the 12% load torque setting under V/F control. Find out how the motor operates in this condition.

**NSTRATION** 

CONFIGURATION OF THE DEMONSTRATION

DESCRIPTION OF THE DEMONSTRATION

> OPERATION METHOD

FO USE THE ATION PANEL

HOW TO USE THE PARAMETER UNI FR-PU07

ERTER SETUP

8

### How to perform auto tuning in the Real sensorless vector control—

#### (1) Preparation

- 1) Stop the inverter operation and turn OFF the load switch.
- 2) Select the PU operation mode.

#### (2) Parameter setting

| <ol> <li>Motor type setting</li> </ol> | Pr. 71 = 3 (for a standard motor)           |
|----------------------------------------|---------------------------------------------|
| 2) Motor setting                       | Pr. 80 = 0.4(kW)                            |
|                                        | Pr. 81 = 4(P)                               |
| 3) Control method                      | Pr. 800 = 10 (for speed control)            |
| 4) Torque limit                        | Pr. 810 = 0                                 |
|                                        | Pr. 22 = 200(%)                             |
| 5) Tuning method setting               | Pr. 83 = 200(V)                             |
|                                        | Pr. 84 = 60(Hz)                             |
|                                        | Pr. 96 = 101 (tuning with rotation)         |
|                                        | Setting "1" in Pr. 96 allows tuning without |
|                                        | rotation.                                   |
| 6) Electronic thermal relay setting    | Pr. 9 = 2.0(A)                              |
|                                        |                                             |

#### (3) Tuning operation

Press (MON).

1) In the PU operation mode, press [FWD] or [REV] to start tuning.

After the tuning is completed, the display shows TUNE COMPLETION

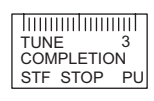

Press  $\left(\frac{\text{STOP}}{\text{RESET}}\right)$  to terminate the operation.

- In the External operation mode, turn on the forward rotation switch or reverse rotation switch provided on the operation panel. After the tuning is completed, turn off the forward rotation switch or reverse rotation switch.
- (4) Exiting the Real sensorless vector control (Returning to the V/F control) Set "9999" in Pr. 80 and Pr. 81.

For parameters, refer to the catalog of FR-A700.

#### Inverter-protection-related matter (V/F control) 8.4

Continue the training under V/F control. Set the parameters below. Pr. 80 = 9999, Pr. 81 = 9999, Pr. 0 = 6%, Pr. 19 = 9999

#### (1) Electronic thermal relay (motor overheat protection)

1) Operate the electric thermal relay.

Operate at 6Hz with no load and with Pr. 9 (Electronic thermal O/L relay) = 1.0A. A trip will occur in 20 to 30 seconds.

Confirm Hz, I and V of when a trip is occurred by pressing (MON)..... (SHIFT) ..... (SHIFT).

- 2) Set "1" in Pr. 76 (Alarm code output selection) and make a trip. Check the result. IPF and FU of the demonstration machine turns ON. Set Pr. 76 back to "0" after this operation.
- 3) Use the retry function.

Set Pr. 67 = 3 times, Pr. 68 = 5s, then operate. Check the results. Perform a retry.

During operation, check the operation status of the electric thermal relay. Set Pr. 52 (Monitor output signal selection) = 10, then operate. Check the display status on the monitor.

5) Check the pre-alarm function.

In addition to step 4), set "8" in Pr. 191 (Output terminal function selection) and make the lamp SU turn on.

Check the lighting timing of SU. It turns ON when the cumulative thermal value reaches 85%.

6) Reset signal

The followings are how to enable external reset signals during abnormal operation as well as disable the signals when they are input during normal operation.

· Use the reset switch on the operation panel to input reset signals.

· Confirm that "15" is set in Pr. 75 (Reset selection).

After the above exercise, set Pr. 9 (Electric thermal relay) back to 2.0A.

#### (2) Operation of the stall prevention function (V/F control)

Check the operation status at motor start in the condition that 40% is set in Pr. 22 (Stall prevention activation level) and 0.5 seconds is set as acceleration time. Rotate the motor with 100% load at 60Hz.

OL appears on the PU display. Check the motor rotation status.

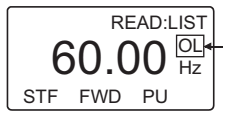

At the end, return the acceleration time and the stall prevention operation level to the initial settings.

For parameters, refer to the catalog of FR-A700.

EXERCISE

**NSTRATION** 

CONFIGURATION OF THE DEMONSTRATION

IPTION OF THE ISTRATION

**L**ST

**DPERATION** 

HOW TO USE THE OPERATION PANEL FR-DU07

UNIT

PAR

35

# 8.5 Operation-related matter (V/F control)

(1) Find out how many seconds it takes to accelerate to 30Hz while Pr.20 (Acceleration/ deceleration reference frequency) = "60Hz (initial value)" and the acceleration time is set to 5s.

|  | seconds |
|--|---------|
|--|---------|

Note that the setting of Pr. 20 (Acceleration/deceleration reference frequency) is relevant.

(2) Perform multi-speed operation of seven speeds.

Set any different frequency in Pr. 4 to Pr. 6 and Pr. 24 to Pr. 27, and perform the operation. (The multi-speed selection of 15 speeds is also available, but the REX signal must be assigned to a free terminal.)

Set "1" in Pr. 28 to make auxiliary input variable.

Turn the frequency setting potentiometer and input a multi-speed signal. Find out at which frequency the inverter is operating.

(3) Use the parameter unit (PU) to start a motor (forward or reverse rotation). Adjust the frequency setting potentiometer on the demonstration machine or set multi-speed operation mode to make frequency settings.

— Set "4" in Pr. 79 (Operation mode selection). —

(4) To activate the electric brake smoothly, inverter output must be turned off immediately after the start signal is turned off.

Use Pr. 250 (Stop selection) to do this. Perform the following setting and check the resulting operation.

Set Pr. 250 = 0s, accelerate to 60Hz under External operation mode, then turn OFF the start signal.

- (5) Check the operation of DC control. Set "3" or "10" in Pr. 10, "0.5" or "5" in Pr. 11, and "0" or "4" in Pr .12.
- (6) Check detected output frequency. Set Pr. 13, Pr. 41 and Pr. 42.

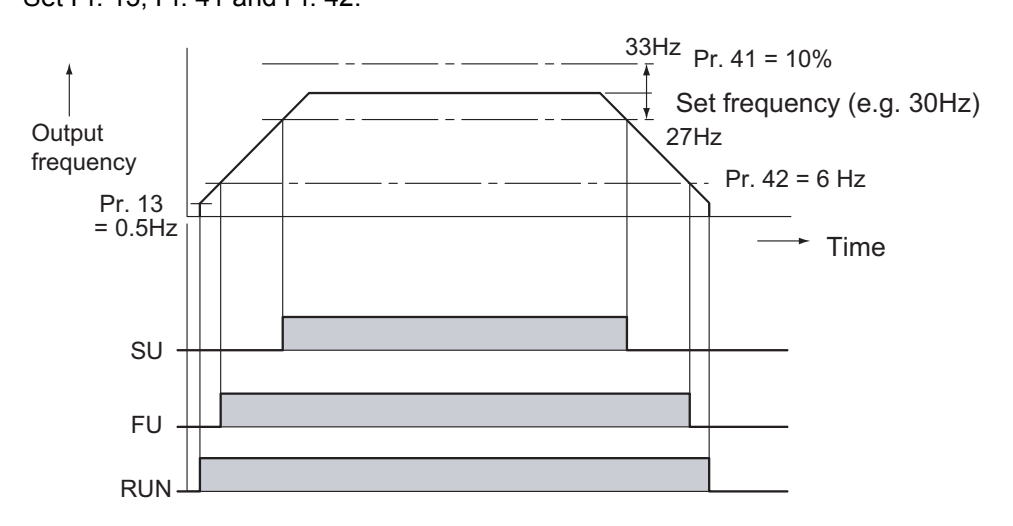

(7) Change the monitor display and frequency setting to the machine speed. Example: Change Pr. 37 from "0" to "50" or change Pr. 144 from "4" to "104". For parameters, refer to the catalog of FR-A700.

Answer for 8.5 (1): 2.5s

### 8.6 Safety-measure-related functions

- (1) [Overspeed prevention] by applying a limit to the maximum output frequency This setting keeps the frequency signal in a safe range even if an excessive frequency is commanded.
  - 1) Check the set value of the maximum frequency setting (Pr. 1).
  - Make a gain frequency setting for frequency setting signals (e.g. Pr. 125).
     Set a gain so that the output frequency is 65Hz when the frequency setting potentiometer is turned to the maximum.

When Pr. 125 is set to 65Hz

Remark: Gain can be adjusted in C4 (Pr. 903). The parentheses indicate the parameter for the FR-PU07.

| Pr. 903 (FR-PU07)                                                            | 65 Hz                                                                                                    |
|------------------------------------------------------------------------------|----------------------------------------------------------------------------------------------------|
| PU     PrSET     9     0     3 $\stackrel{\cdot}{_{\text{READ}}}$            | 6 5 WRITE                                                                                                    |
| Turn the frequency setting potentiometer                                     | er to the maximum.                                                                                                 |
| C.4 (operation panel FR-DU07)                                                |                                                                                                    |
| Press $\stackrel{(PU)}{(EXT)}$ and $\stackrel{(MODE)}{(EXT)}$ to display $P$ | $\left( \begin{array}{c} previously read \\ parameter number \end{array} \right)$ , and rotate the setting dial to |
| display [ Press (SET). Turn the                                              | e setting dial to display 🗗 🧣 , and press 🖭.                                                                       |
| Turn the potentiometer to the maximum,                                       | and press (SET).                                                                                                   |

#### (2) [Minimum speed guarantee] by applying a limit to the minimum output frequency Set the lower limit frequency for applications, such as cooling pump for a compressor, where the overheating or other failure may occur in a ultra-low-speed operation.

1) Use the minimum frequency setting (Pr. 2).

 $\cdot$  Find the running frequency when turning the start signal on with the minimum frequency set to 10Hz.

Set Pr. 7 (acceleration time) to approximately 20 seconds for this exercise.

- 2) Bias setting for the frequency setting signal (Pr. 902, Pr. 904)
- (3) [Overrun prevention, drop prevention] by the timing that the electromagnetic brake activates

An abnormally operating electromagnetic brake will cause overrunning and drops.

1) Output frequency detection (Pr. 42, Pr. 43)

2) Brake sequence function (Pr. 278 to Pr. 285)

#### (4) [Incorrect input prevention]

- 1) Reset input selection (Pr. 75)
- 2) Reverse rotation prevention (Pr. 78)

*IONSTRATION* 

CONFIGURATION OF THE DEMONSTRATION MACHINE

CRIPTION OF THE IONSTRATION

> **DPERATION** METHOD

HOW TO USE THE OPERATION PANEL FR-DU07

HOW TO USE THE PARAMETER UNIT FR-PU07

NVERTER SETUP

8

ERCISE

#### (5) [Misoperation prevention, Fault signal check]

1) Disconnected PU detection, PU stop selection (Pr. 75)

When PU disconnection is detected, the inverter trips. Thus, the disconnected PU detection can be used to check the inverter operation at fault occurrence.

Set Pr. 75 = 16, then remove the operation panel or parameter unit from the inverter.

- 2) PU operation interlock, operation mode external signal switching (Pr. 79 = 7)
  - $\cdot$  Assign the X12 signal to the terminal RT.

(Pr. 183 = 12)

Check if the operation mode can be switched (between PU operation mode and External operation mode) by switching the X12 signal.

• Set "0" in Pr. 76 and "10" in Pr. 191 so that the lamp SU turns on during PU operation mode. (PU signal assigned)

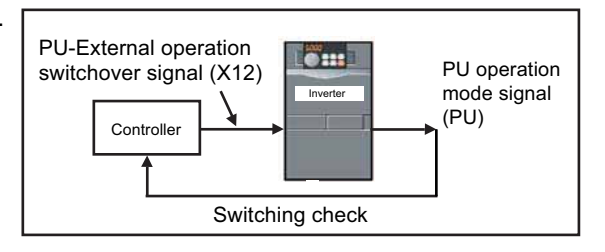

#### (6) [Resonant operation prevention]

An inverter changes the running speed of a motor. When the resonance points of the motor and of the machine coincide, large vibration and noise may be generated. One way to operate to avoid such resonance points would be:

1) Frequency jump(Pr. 31 to Pr. 36)

(7) [Sudden stop at power failure] sudden stop of high-speed rotating object

The inverter operation stops at power failure, and the motor coasts.

A mechanical brake is sometimes used to stop a high-speed rotating blade, etc. Such operation, however, may cause seizing of the brake. An electric brake would be a better option for such case.

1) Power failure stop function [Pr. 261 to Pr. 266]

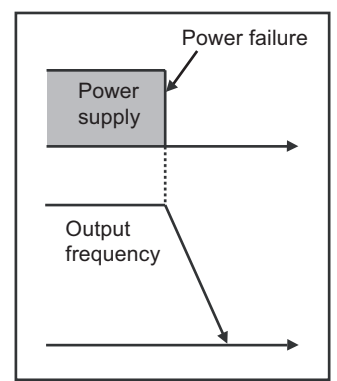

#### (8) [Automatic restart after instantaneous power failure]

Pr. 57 = 0, Pr. 162 = 0, CS signal ON.

Set an instantaneous power failure time period under External operation and make an instantaneous power failure. (Press the instantaneous power failure button.)

For parameters, refer to the catalog of FR-A700.

# 8.7 Life diagnosis of inverter parts (FR-A700)

- (1) Measuring a capacity of the main circuit capacitor and displaying a service life
  - 1. Confirm that the motor is connected and at a stop.
  - 2. Set "1" in Pr. 259.
  - 3. Turn off the power supply. A capacity of the capacitor is measured at this time.
  - 4. Confirm that the POWER lamp has been turned off, and then turn the power supply on again.5. Confirm that "3" (measurement completion) is set in Pr. 259, and then check Pr. 258 for life
  - display.
- (2) Confirm Pr. 256 for life display of the inrush current limit circuit and Pr. 257 for life display of the control circuit capacitor.

For parameters, refer to the catalog of FR-A700 series.

# 8.8 Selection-related matter

(1) Select the inverter capacity most suitable for the parallel operation shown below.

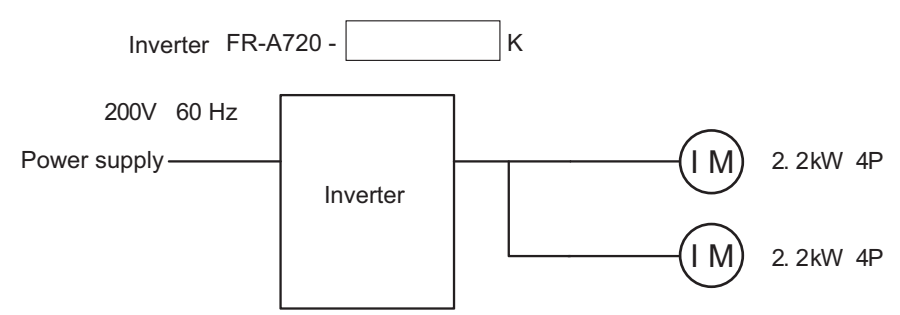

(Note) The rated motor current is 10A.

Answer for 8.8 (1): 5.5 (may differ depending on the operation pattern.)

DEMONSTRATION MACHINE

CONFIGURATION OF THE DEMONSTRATION MACHINE

DESCRIPTION OF THE DEMONSTRATION MACHINE

> **OPERATION** METHOD

HOW TO USE THE OPERATION PANEL FR-DU07

HOW TO USE THE PARAMETER UNIT FR-PU07

> INVERTER SETUP SOFTWARE

> > 8

EXERCISE

# APPENDIX

# **Appendix 1 Additional exercise**

### Appendix 1.1 RS-485 communication exercise

#### (1) About RS-485 communication

FR-A700 series inverters have RS-485 terminals as standard. Via the RS-485 terminal, inverter operation, monitoring, parameter setting can be made from a programmable controller. Learn the basic settings by operating the inverter from the programmable controller.

#### (2) System configuration

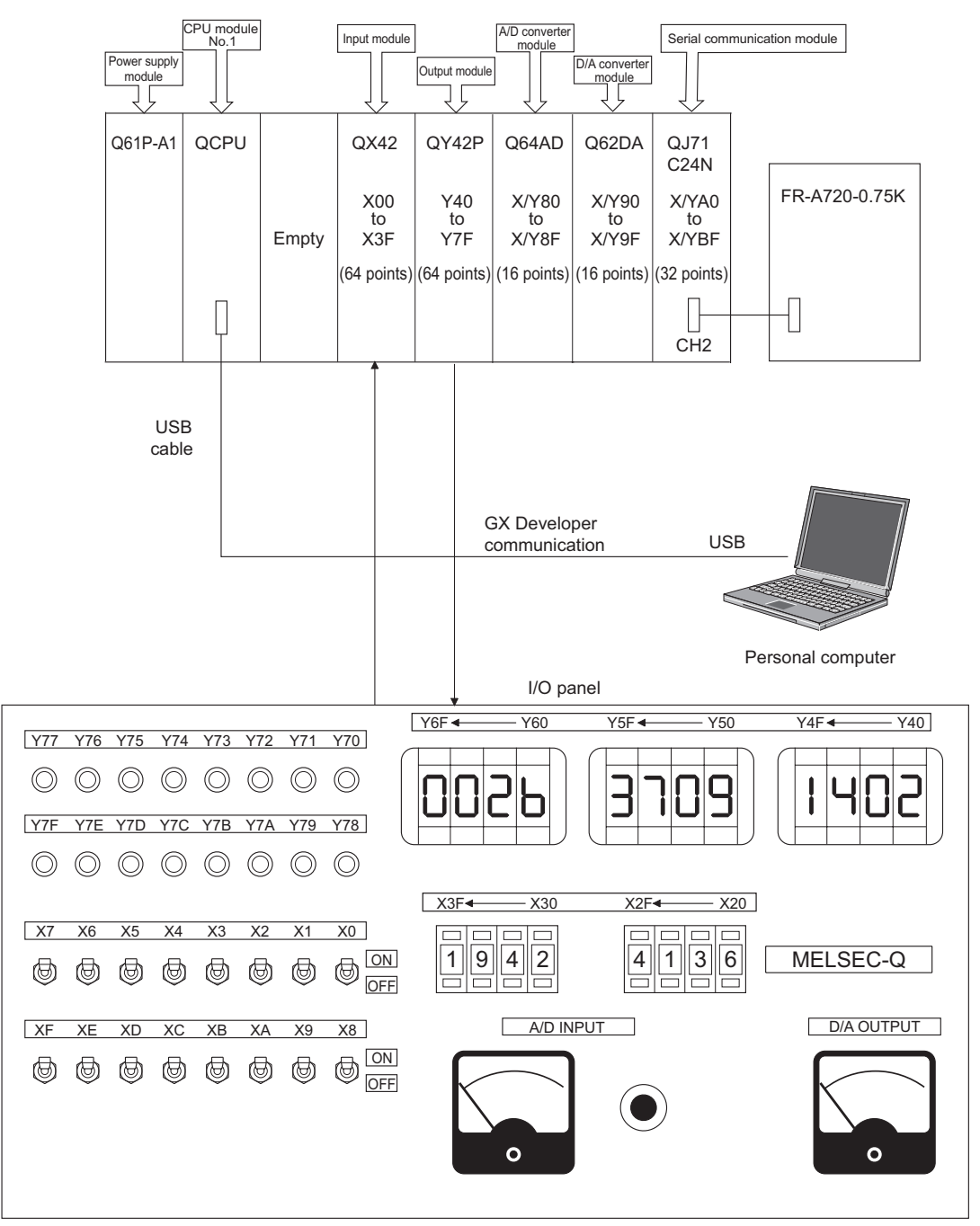

### (3) Wiring

#### •Connection of a computer to the inverter (1:1 connection)

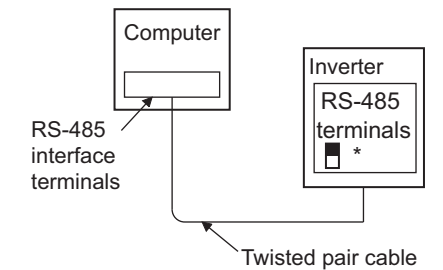

\*Set the terminating resistor switch to the "100 $\Omega$ " position.

#### •Wiring of one RS-485 computer and one inverter

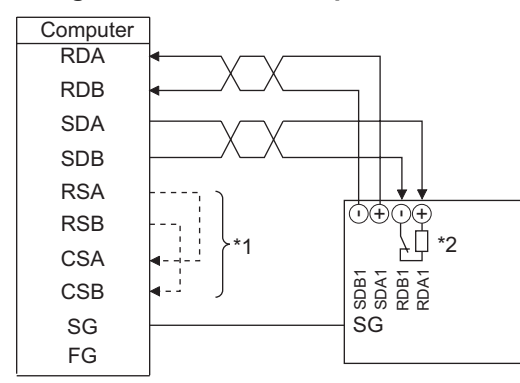

\*1 Make connections in accordance with the manual of the computer used. Fully check the terminal numbers of the computer since they change with the model.

\*2 For the inverter farthest from the computer, set the terminating resistor switch to ON (100 $\Omega$  side).

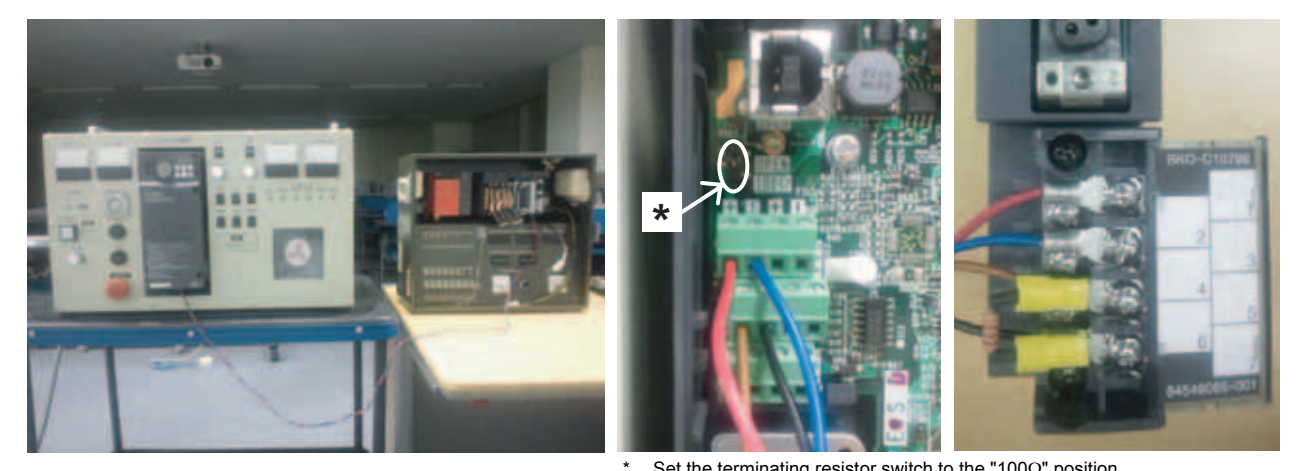

Set the terminating resistor switch to the "100 $\Omega$ " position.

APP

#### (4) Parameter settings at the inverter side

Inverter parameters ·Pr. 336 (RS-485 communication check time interval) : 9999 ·Pr. 341 (RS-485 communication CR/LF selection) : 2 (initial values for other parameters) Communication specifications at the inverter side

| Station            | : 0                    |
|--------------------|------------------------|
| Transmission speed | : 9600bps              |
| Stop bit           | : 2 bits               |
| ·Data bit          | : 8 bits               |
| Parity bit         | : 2 bits (even number) |
| Control code       | : CRLF                 |
| Sum check          | : Required             |
|                    |                        |

#### (5) Settings at the programmable controller side

Use the nonprocedural protocol to match with the communication specifications of the inverter. [Parameter]  $\rightarrow$  [PLC parameter]  $\rightarrow$  [I/O assignment]

| I/O Assi                                                                                                   | ignment                                                                                                    | t(*)                                 |                                          |                             |                                                       |            |        |                                                                                                    |                                           |   |                  |
|----------------------------------------------------------------------------------------------------|----------------------------------------------------------------------------------------------------|--------------------------------------|------------------------------------------|-----------------------------|-------------------------------------------------------|------------|--------|----------------------------------------------------------------------------------------------------|-------------------------------------------|---|------------------|
|                                                                                                    | Slot                                                                                                    | Ty                                   | be                                       | Mo                          | odel name                                             | Points     |        | StartXY                                                                                                    |                                           | - |                  |
| 0 PL                                                                                                    | LC                                                                                                    | PLC                                  | -                                        | -                           |                                                       |            | -      |                                                                                                    |                                           |   | Switch setting   |
| 1 0('                                                                                                    | ×-0)                                                                                                    | Empty                                | -                                        | 1                           |                                                       | Opoint     | -      |                                                                                                    |                                           |   | D                |
| 2 1(*                                                                                                    | *-1)                                                                                                    | Input                                | -                                        | 1                           |                                                       | 64points   | -      |                                                                                                    |                                           |   | Detailed setting |
| 3 2(*                                                                                                    | *-2)                                                                                                    | Output                               | -                                        | 1                           |                                                       | 64points   | -      |                                                                                                    |                                           |   |                  |
| 4 3(*                                                                                                    | *-3)                                                                                                    | Intelli.                             | -                                        | -                           |                                                       | 16points   | -      |                                                                                                    | Select                                    |   |                  |
| 5 4(*                                                                                                    | *-4)                                                                                                    | Intelli                              | *                                        |                             |                                                       | 16points   | *      |                                                                                                    | Select                                    |   |                  |
|                                                                                                    | × E)                                                                                                    | Untelli                              | -                                        | 0171024                     |                                                       | 00 1       | -      | 00401                                                                                                    |                                           |   |                  |
| 6 5(1                                                                                                    | -0)                                                                                                    | a nome                               |                                          | Q071C24                     | 1N                                                    | 32points   | *      | 0040                                                                                                    | Select                                    |   |                  |
| 6 5(°<br>7 6(°<br>Assig<br>Leavi<br>Base se                                                                | *-6)<br>gning the<br>ring this<br>etting(*)                                                                                                    | e I/O address is<br>setting blank wi | not necessa<br>Il not cause              | ary as the l                | EPU does it auto                                      | matically. | ÷      | Baser                                                                                                    | <u>Select</u>                             | • |                  |
| 6 5(°<br>7 6(°<br>Assig<br>Leavi<br>Base se                                                                | roj<br>*-6)<br>ring this<br>etting(*)<br>Bas                                                                                                    | e I/O address is<br>setting blank wi | not necessa<br>Il not cause<br>Power mod | ary as the l<br>an error to | IN<br>CPU does it auto<br>o occur.<br>Extension cable | matically. | -      | Base r                                                                                                    | Select<br>mode                            | • |                  |
| 6 5(°<br>7 6(°<br>Assig<br>Leavi<br>3ase se<br>Main                                                        | ring the<br>ring this<br>atting(*)<br>Bas                                                                                                    | e I/O address is<br>setting blank wi | vot necessa<br>I not cause               | ary as the l<br>an error to | EPU does it auto<br>o occur.<br>Extension cable       | Slots      | -      | Base r<br>• Au                                                                                                    | Select<br>mode<br>uto<br>etail            |   |                  |
| 6 5(°<br>7 6(°<br>Assig<br>Leavi<br>Base se<br><u>Main</u>                                                 | <ul> <li>(*.6)</li> <li>(*)</li> <li>(*)</li></ul>                                                                                                    | se model name                        | not necessa<br>Il not cause<br>Power moc | ary as the lan error to     | IN<br>CPU does it auto<br>o occur.<br>Extension cable | Slots      | •      | Base r<br>• Au                                                                                                    | Select<br>mode<br>uto<br>etail            | - |                  |
| 6 5(1<br>7 6(1<br>Assig<br>Leavi<br>Base se<br>Main<br>xt.Base                                             | <pre>**-6) gning the ring this etting(*) Bas e1 e2 2</pre>                                                                                                    | e I/O address is<br>setting blank wi | not necessa<br>Il not cause<br>Power moc | ary as the lan error to     | CPU does it auto<br>o occur.<br>Extension cable       | Slots      | •      | Base r<br>• Au<br>• De                                                                                                    | Select<br>mode<br>uto<br>etail            | • |                  |
| 6 5(1<br>7 6(1<br>Assig<br>Leavi<br>3ase se<br>Main<br>ixt.Base<br>ixt.Base                                | x-6)<br>gning the<br>ring this<br>etting(*)<br>Bas<br>e1<br>e2<br>e3<br>e4                                                                                                    | se model name                        | not necessa<br>I not cause               | ary as the lan error to     | IN<br>CPU does it auto<br>o occur.<br>Extension cable | Slots      | •      | Base r<br>Au<br>Base r                                                                                                    | Select<br>node<br>uto<br>etail<br>Default | • |                  |
| 6 5(7<br>7 6(*<br>Assig<br>Leavi<br>Base se<br>Main<br>xt.Base<br>xt.Base<br>xt.Base                       | -3)<br>*-6)<br>gning the<br>ing this<br>etting(*)<br>Bas<br>e1<br>e2<br>e3<br>e4<br>e5                                                                                                    | se tring blank wi                    | not necessa<br>I not cause               | lel name                    | CPU does it auto<br>o occur.<br>Extension cable       | Slots      | •      | Baser<br>Au<br>Biological<br>Biological<br>Biologi | Select<br>node<br>uto<br>stail<br>Default | • |                  |
| 6 bl'<br>7 6(*<br>Assig<br>Leavi<br>Base se<br>Main<br>xt.Base<br>xt.Base<br>xt.Base<br>xt.Base<br>xt.Base | <ul> <li>-:5)</li> <li>*:6)</li> <li>aning the</li> <li>atting(*)</li> <li>Bas</li> <li>atting(*)</li> <li>Bas</li> <li>atting(*)</li> <li>atting(*)</li> <li>atting(*</li></ul> | se model name                        | not necessa<br>In not cause              | lel name                    | N<br>CPU does it auto<br>o occur.<br>Extension cable  | Slots      | •<br>• | Base r<br>Au<br>De<br>8 Slot E<br>12 Slot                                                                                                    | Select<br>node<br>uto<br>etail<br>Default | • |                  |
| 6 5(7<br>7 6(7<br>Assig<br>Leavi<br>3ase se<br>Main<br>xt.Base<br>xt.Base<br>xt.Base<br>xt.Base<br>xt.Base |                                                                                                    | se model name                        | not necessa<br>I not cause               | lel name                    | CPU does it auto<br>o occur.<br>Extension cable       | Slots      | × •    | Base r<br>Au<br>B Slot D<br>B Slot I                                                                                                    | Select<br>node<br>ato<br>etail<br>Default | • |                  |

|                            | Item                  | CH1                     | CH2                     |  |  |
|----------------------------|-----------------------|-------------------------|-------------------------|--|--|
|                            | Operation setting     | Independence            | Independence            |  |  |
|                            | Data Bit              | 7                       | 8                       |  |  |
|                            | Parity Bit            | None                    | Exist                   |  |  |
| Transmission               | OddlEven Parity       | Odd                     | Even                    |  |  |
| Setting                    | Stop Bit              | 1                       | 2                       |  |  |
|                            | Sum Check Code        | None                    | None                    |  |  |
|                            | Online Change         | Disable                 | Disable                 |  |  |
|                            | Change                | Disable                 | Disable                 |  |  |
| Communication rate setting |                       | Automatic setting       | 9600bps                 |  |  |
| Communicati                | on protocol setting   | Connecting GX Developer | Non-procedural protocol |  |  |
| Station numb               | per setting (0 to 31) | 0                       |                         |  |  |

|           |   |           |        |            | 17                                      |   | 0      |          |
|-----------|---|-----------|--------|------------|-----------------------------------------|---|--------|----------|
| Doromotor | \ | noromotor |        | 1/() 2001/ | nmanti                                  | \ | Switch | COttinal |
|           |   |           | I> II  | 1/0 assi   | 111111111111111111111111111111111111111 |   |        | SCIIIIUI |
|           |   | <br>      | 1 ' L' |            |                                         |   |        |          |

 $[Parameter] \rightarrow [PLC \text{ parameter}] \rightarrow [PLC \text{ system}]$ 

| Q parame                 | parameter setting |                            |                                                                                                    |  |  |  |  |  |  |
|--------------------------|-------------------|----------------------------|----------------------------------------------------------------------------------------------------|--|--|--|--|--|--|
| PUC Hara                 | PLC sy            | istem   R.C. He   R.C. Has | (1)  FLC R45(2)   Device   Program  Buck Ne   SFC   1/O assignment   Built in Ethernet port               |  |  |  |  |  |  |
| Timer li<br>Low<br>speed | mit setting       | ms (1ms1000ms)             | Common pointer No. P 100 After (0-4095)                                                                   |  |  |  |  |  |  |
| High<br>speed            | 10.00             | ms (0.01ms100ms)           | Points occupied by empty slot (*) 16  Points                                                              |  |  |  |  |  |  |
| - RUN-P<br>RUN<br>PAUSE  | AUSE cor          | (X0-X1FFF)<br>(X0-X1FFF)   | System interrupt settings<br>Interrupt counter start No. C. (0-768)<br>Fixed scan interval. (0.5ms1000ms) |  |  |  |  |  |  |

#### $[Parameter] \rightarrow [PLC \ parameter] \rightarrow [Program]$

| Q | parameter setting           |         |                |              |            |           |                                     | × |
|---|-----------------------------|---------|----------------|--------------|------------|-----------|-------------------------------------|---|
|   | RUC event   PLC system   RU | ie (n.c | FASIT PLU RASI | 2) Device Pr | ogram Beo  | He SFC    | 1/O assignment 1948 in Ethernet por | 1 |
|   | Program                     |         | Program name   | Execute type | Fixed scan | In unit 📤 |                                     |   |
|   | COMMAND                     | 1       | OUTPUT         | Scan 👻       | inter ren  | -         |                                     |   |
|   | INPUT                       | 2       | INPUT          | Scan 👻       |            | -         |                                     |   |
|   | OUTPUT                      | 3       | COMMAND        | Wait 👻       |            | -         |                                     |   |
|   |                             | 4       |                | -            |            | -         |                                     |   |
|   |                             | 5       |                | -            |            | -         |                                     |   |
|   |                             | 6       |                | -            |            | -         |                                     |   |

APP

#### (6) Sequence program

• RS-485 communication training for the inverter practical course appendix Program: OUTPUT

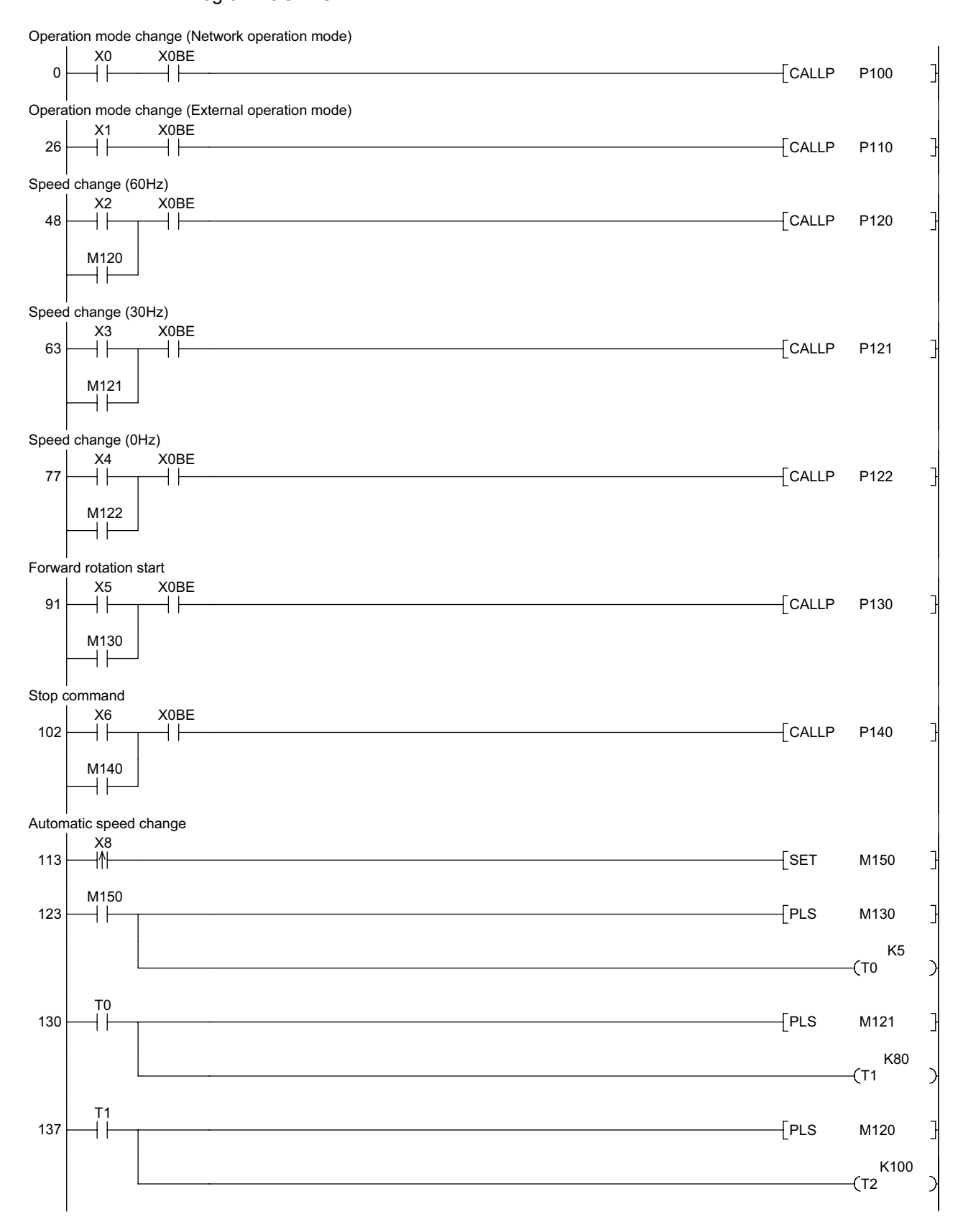

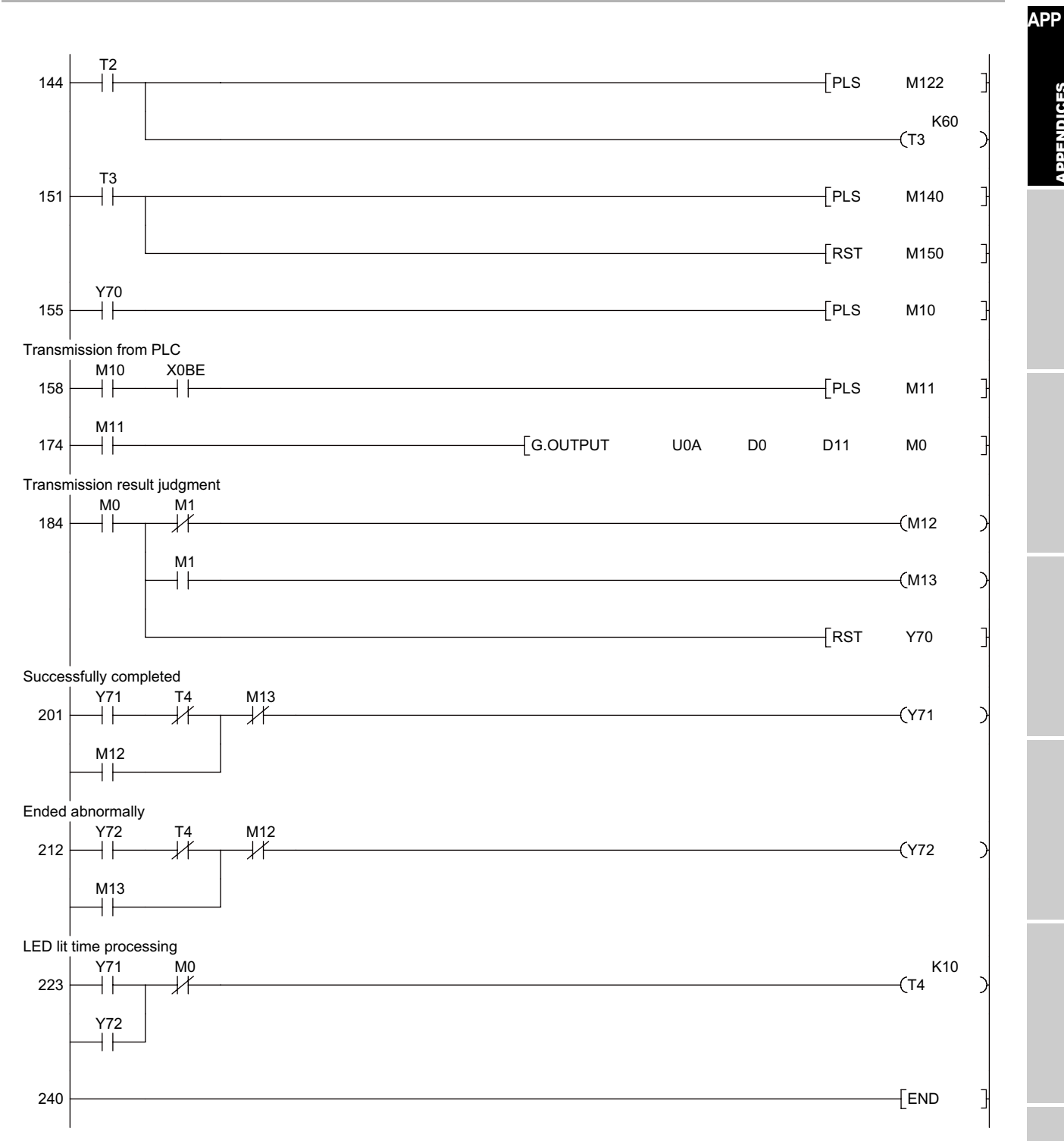

#### RS-485 communication training for the inverter practical course appendix Program: COMMAND

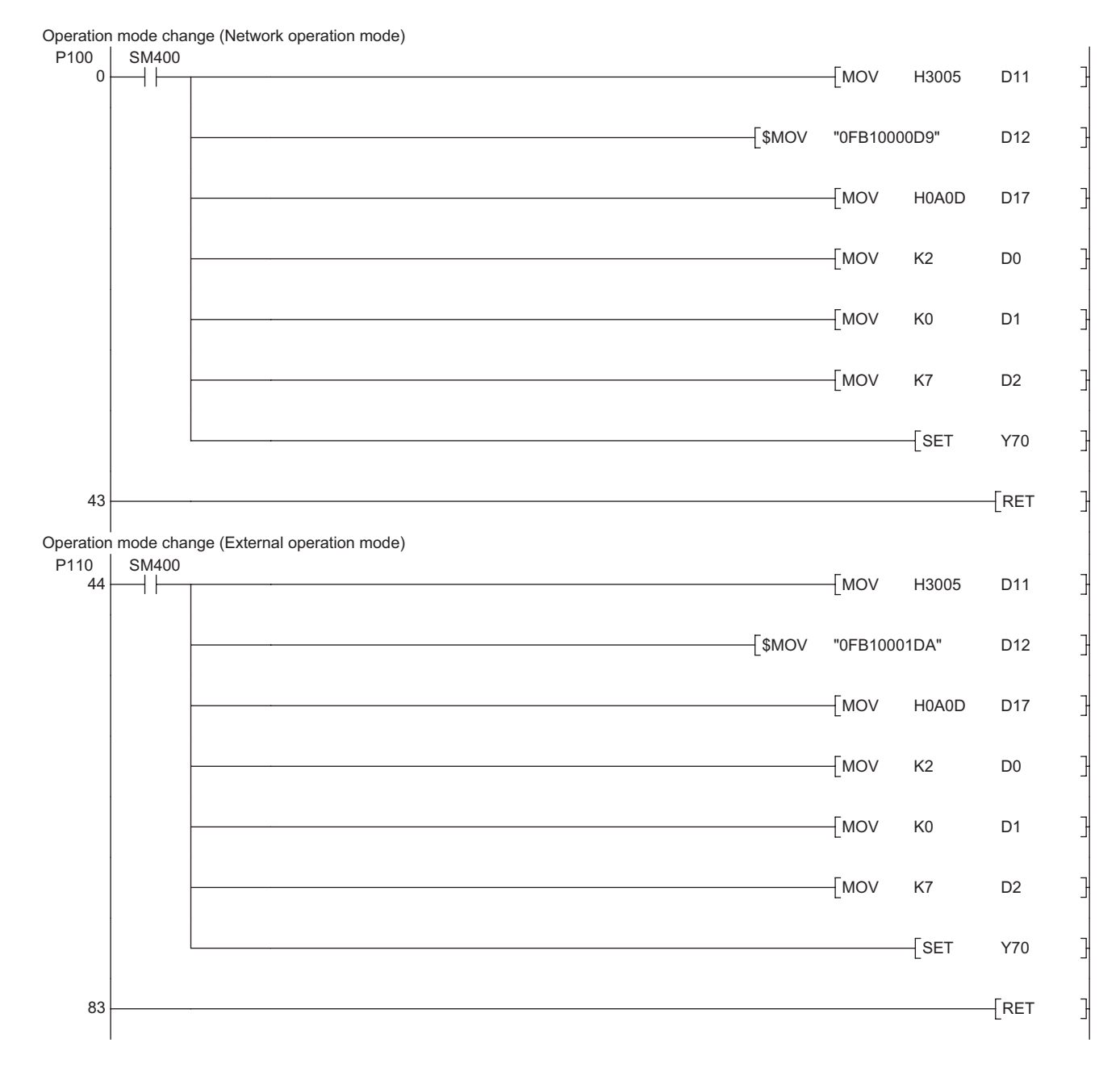

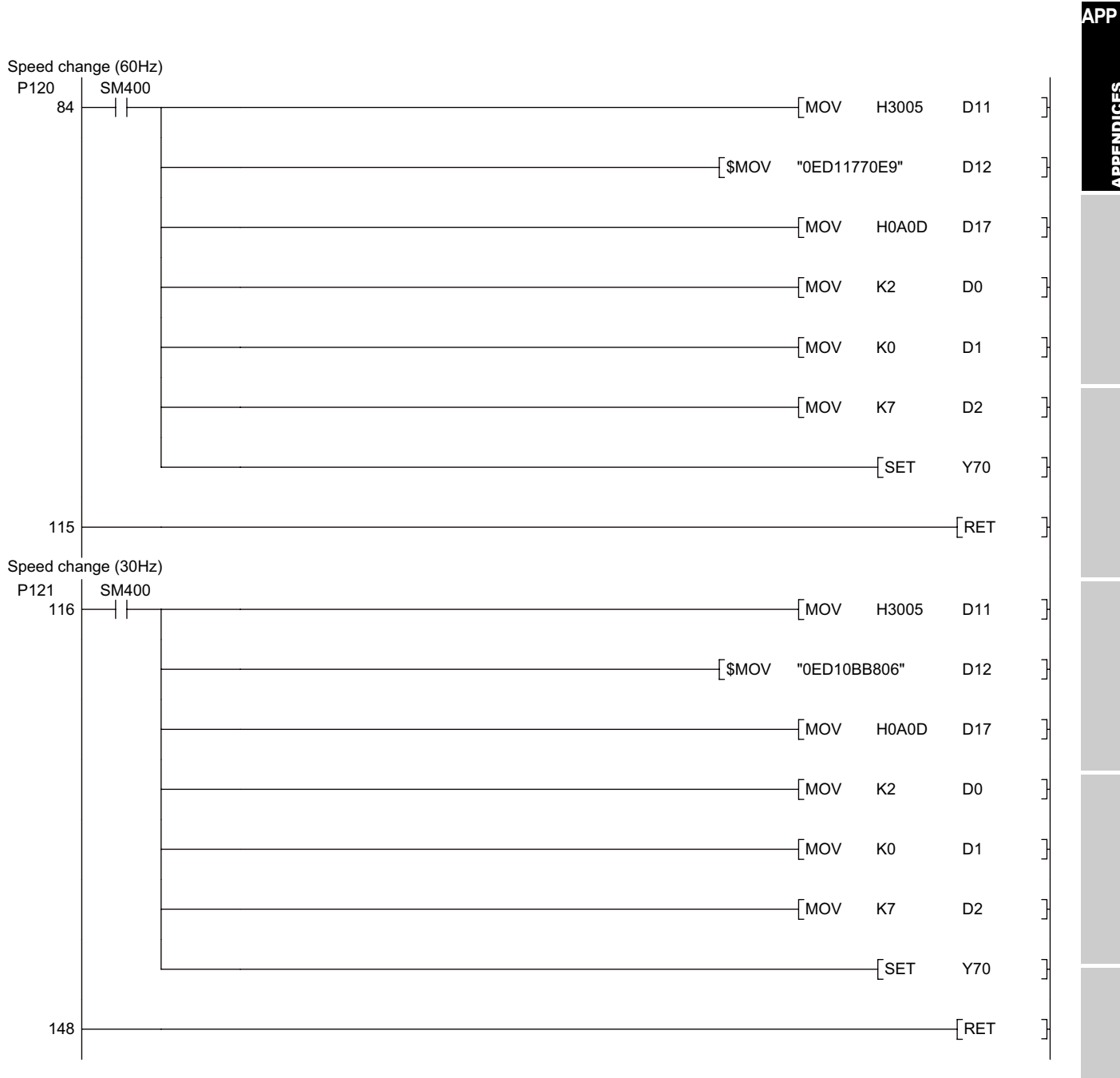

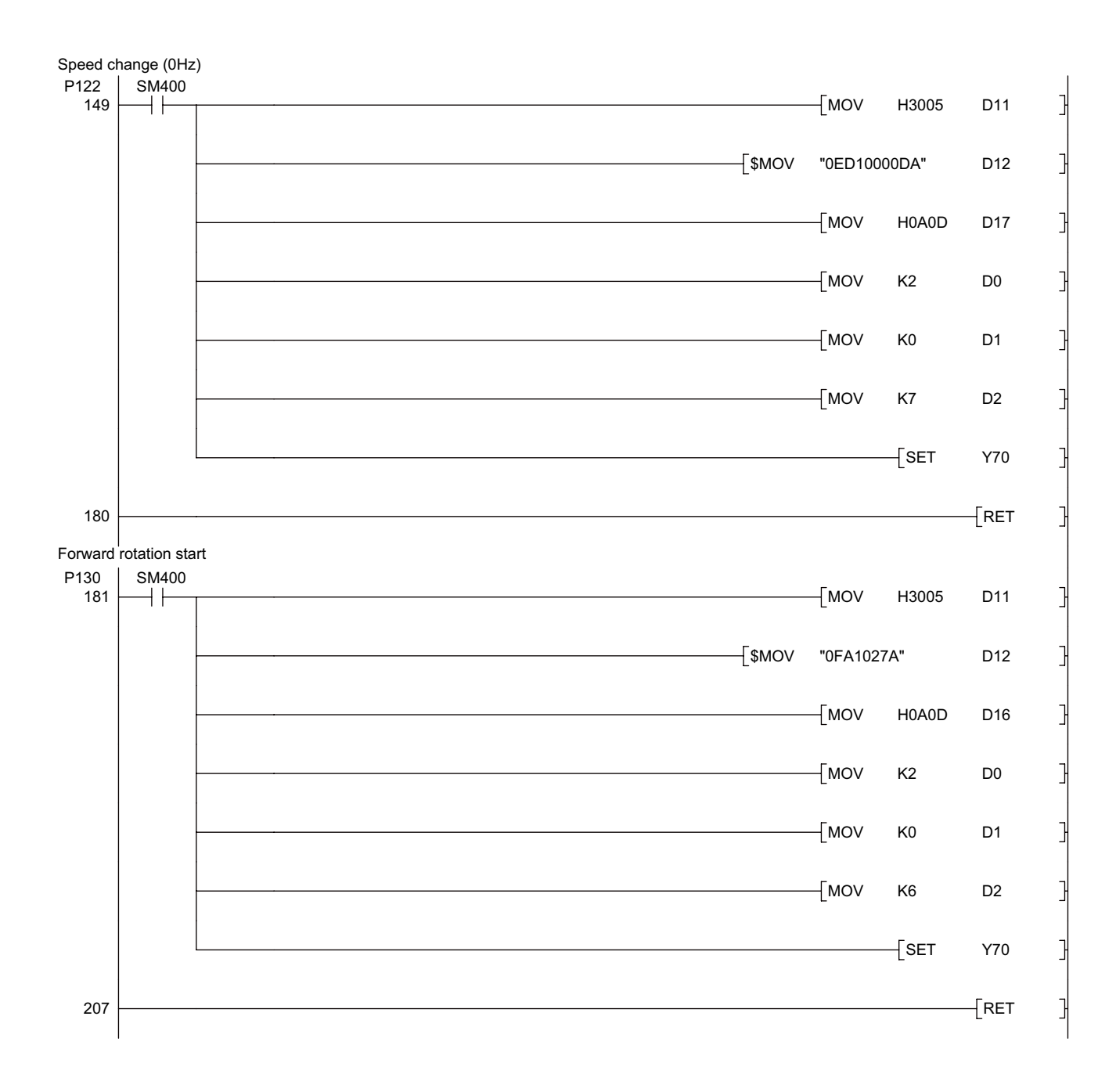

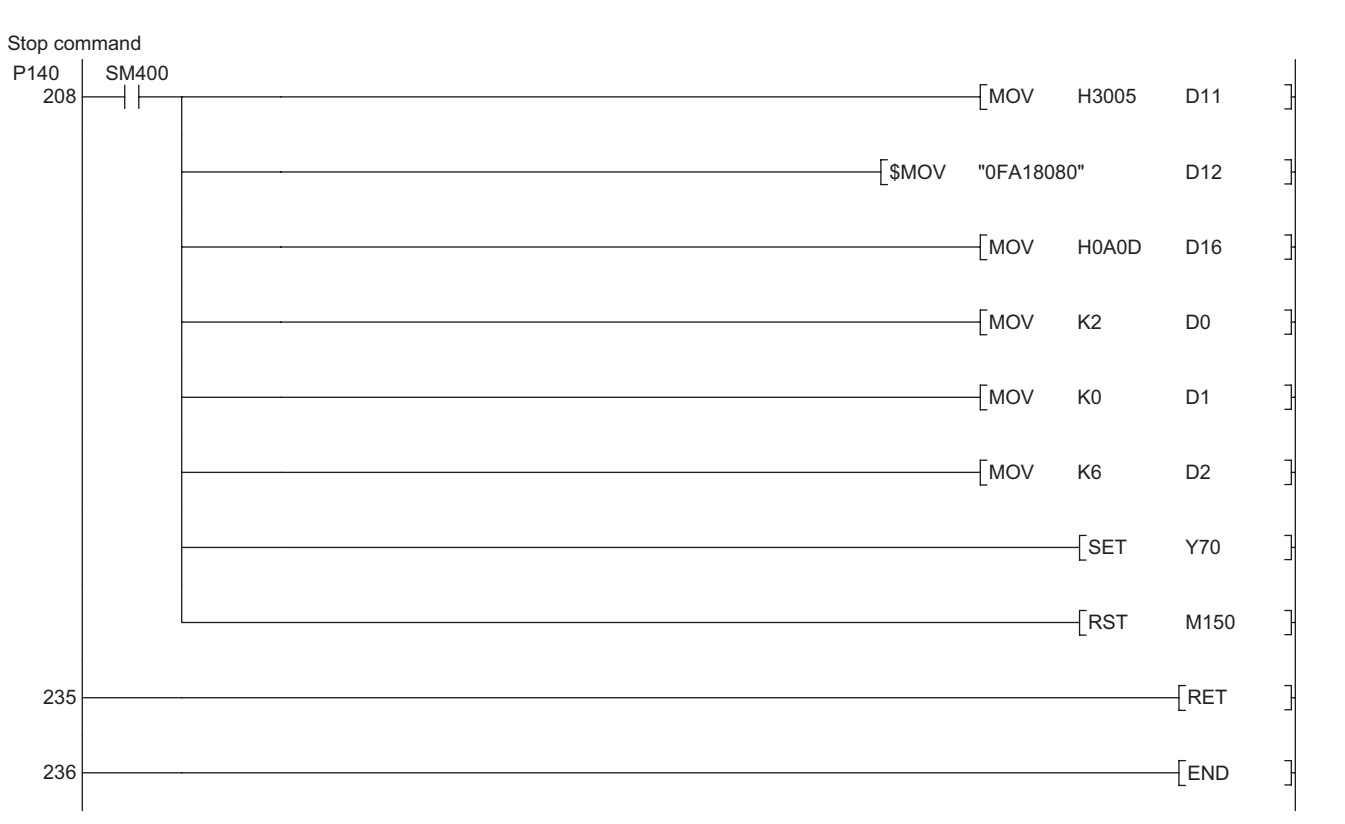

 RS-485 communication training for the inverter practical course appendix Program: INPUT

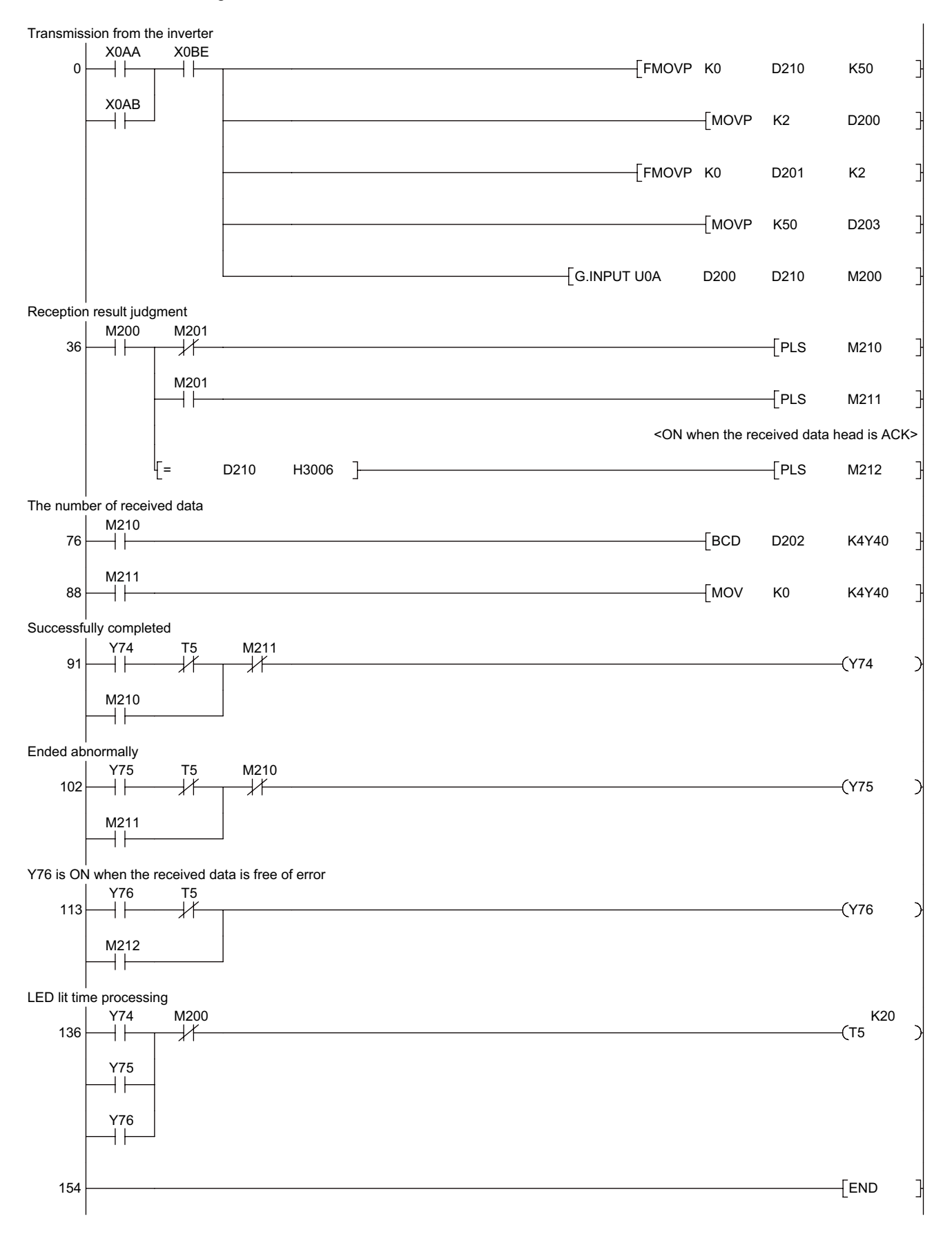

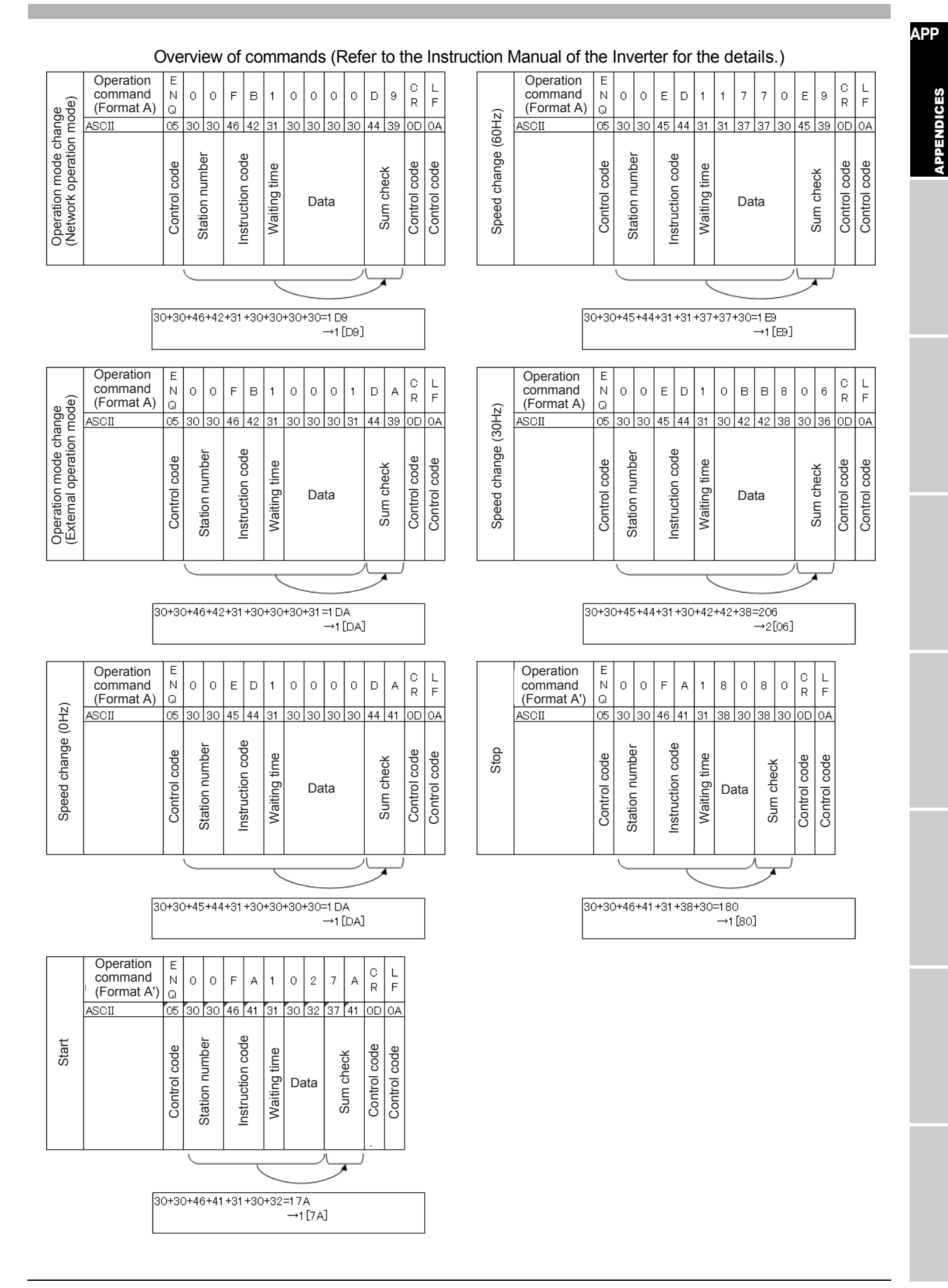

#### (7) Operation check

Start the operation check under External operation mode.

- 1) To switch to the Network operation mode, turn ON X0.
- 2) To switch back to the External operation mode, turn ON X1.
- To determine a speed command, turn ON one of X2, X3, and X4. (X2 for 60Hz, X3 for 30Hz, X4 for 0Hz)
- 4) To start and accelerate/decelerate to the speed set by X2, X3, or X4, turn ON X5
- 5) To immediately stop outputs (0Hz), turn ON X6
- 6) To execute automatic operation of the sequence program, turn ON X8

# INVERTER SCHOOL TEXT INVERTER PRACTICAL COURSE (DEMONSTRATION MACHINE OPERATING INSTRUCTION)

# MITSUBISHI ELECTRIC CORPORATION

HEAD OFFICE: TOKYO BUILDING 2-7-3, MARUNOUCHI, CHIYODA-KU, TOKYO 100-8310, JAPAN

When exported from Japan, this manual does not require application to the Ministry of Economy, Trade and Industry for service transaction permission.

| MODEL         | INV SOUSA EIBUN |  |
|---------------|-----------------|--|
| MODEL<br>CODE | 1A2-P45         |  |